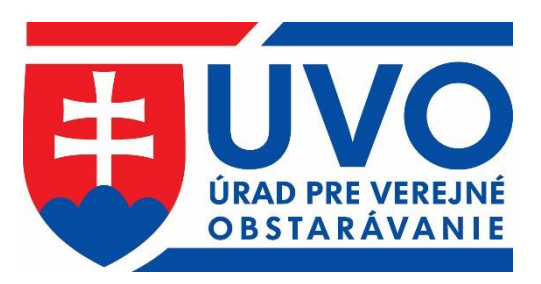

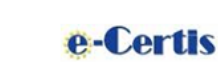

opis

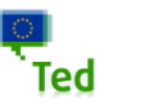

**Q**CZ

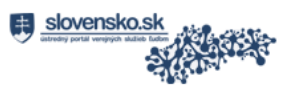

# PRÍRUČKA K FUNKCIONALITÁM WEBOVÉHO SÍDLA ÚRADU

http://www.uvo.gov.sk helpdesk\_vestnik@uvo.gov.sk

Dôležité

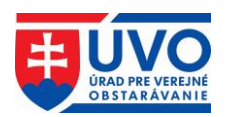

| 0 | b  | sah   |                 |                             |                                                   |        |
|---|----|-------|-----------------|-----------------------------|---------------------------------------------------|--------|
| 1 |    | His   | tóri            | ia ver                      | zií dokumentu                                     | 4      |
| 2 |    | Skr   | atk             | y a ú                       | čel dokumentu                                     | 5      |
|   | 2. | 1     | Skr             | atky a                      | a vysvetlivky                                     | 5      |
|   | 2. | 2     | Úče             | el dokı                     | umentu                                            | 5      |
| 3 |    | Priv  | váti            | na zói                      | na portálu ÚVO                                    | 6      |
|   | 3. | 1     | Vyt             | tvoren                      | ie ÚVO účtu                                       | 7      |
|   |    | 3.1.1 | 1               | Aktiva                      | ácia ÚVO účtu                                     | 7      |
|   | 3. | 2     | Pri             | hlásen                      | ie sa do privátnej zóny                           | 7      |
|   |    | 3.2.1 | 1               | Obnov                       | va prístupu                                       | 7      |
|   |    | 3.2.2 | 2               | Prihlá                      | sený používateľ                                   | 8      |
|   |    | 3.2.3 | 3               | Prihlá                      | senie prostredníctvom eID karty                   | 8      |
|   |    | 3.    | 2.3.            | 1 P:                        | repojenie UVO účtu a eID                          | 8      |
|   |    |       | 3.2.            | .3.1.1                      | Odobrať prepojenie UVO účtu a eID                 | 9      |
|   | •  | •     | 3.2.            | .3.1.2                      | Zmeníť prepojenie UVO účtu a eID                  | 9      |
|   | 3. | 3     | Iné             | služby                      | y spojené s prihlasovaním používateľ a1           | 0      |
|   |    | 3.3.1 |                 | Schråi                      | nka správ I                                       | 0      |
|   |    | 3.    | 3.1.            | I Z                         | oznam správ                                       | 0      |
|   |    |       | 3.3.            | 1.1.1                       | Označiť ako prečitane a označiť ako neprečitane I | 1      |
|   |    | 2     | 3.3.            | .1.1.2                      | Zmazat                                            | 1      |
|   |    | 3.    | 3.1.            | 2 D                         | I a travil spravy                                 | 1<br>1 |
|   |    |       | 3.3.<br>2.2     | 1.2.1                       | Zatvorit a Zatvorit bez prechania                 | 1<br>2 |
|   |    | 220   | כ.כ.<br>ר       | 1.2.2<br>Môi ý              | Zmazai 1                                          | 2      |
|   |    | 3.3.4 | <u>∠</u><br>ຊີງ | 1010j u<br>1 11             | ret                                               | 2      |
|   |    | 3.    | 3.2.            | 1 U                         | meniť heslo                                       | л<br>Л |
|   |    | 333   | 3.2.2           | $\frac{2}{7 \text{ on a }}$ | obstarávateľa – organizácie                       | т<br>4 |
|   |    | 3.5.5 | 33              | 1 Z                         | oznam organizácií                                 | 4      |
|   |    | 3.    | 3.3.2           | 2 D                         | etail organizácie                                 | 5      |
|   |    |       | 3.3.            | .3.2.1                      | Pridanie kontaktnei osoby                         | 5      |
|   |    |       | 3.3.            | 3.2.2                       | Upravenie kontaktnej osoby                        | 6      |
|   |    | 3.    | 3.3.3           | 3 S <sup>*</sup>            | práva používateľov                                | б      |
|   |    |       | 3.3.            | .3.3.1                      | Pridať používateľa                                | 6      |
|   |    |       | 3.3.            | .3.3.2                      | Odobrať používateľa1                              | 7      |
|   |    |       | 3.3.            | 3.3.3                       | Zmena role používateľa1                           | 7      |
|   |    | 3.3.4 | 4               | Prihlá                      | senie na odber1                                   | 8      |
|   |    | 3.    | 3.4.            | 1 Z                         | oznam aktívnych kategórií1                        | 8      |
|   |    | 3.    | 3.4.2           | 2 P:                        | ridať kategórie1                                  | 9      |

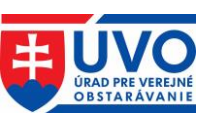

|   |    | 3.3.4. | 3 Deaktivovať Newsletter                                    | 19  |
|---|----|--------|-------------------------------------------------------------|-----|
|   | 3. | .3.5   | Informačný systém eForms                                    | 20  |
|   | 3. | .3.6   | Moduly pripomienkovanie a hlasovanie                        | 21  |
| 3 | .4 | Od     | hlásenie ÚVO používateľa                                    | 21  |
| 4 | R  | legist | rácia a vytvorenie profilu VO/O, aktualizácia údajov o VO/O | 22  |
| 5 | Р  | rofily | V <b>VO/O</b>                                               | 24  |
| 5 | .1 | Zá     | kazky                                                       | .24 |
|   | 5. | 1.1    | Vytvorenie zákazky v Profile VO/O                           | 25  |
|   | 5. | .1.2   | Stav zákaziek v Profile VO/O                                | 26  |
|   | 5. | .1.3   | Zoznam zákaziek                                             | 26  |
| 5 | .2 | Pra    | áca s dokumentami v Profile VO/O                            | 27  |
|   | 5. | .2.1   | Typy dokumentov                                             | 27  |
|   |    | 5.2.1. | 1 Dokumenty k zákazkám                                      | 27  |
|   |    | 5.2.1. | 2 Dokumenty organizácie (Všeobecné dokumenty)               | 28  |
|   | 5. | .2.2   | Nový dokument                                               | 28  |
|   | 5. | .2.3   | Stavy dokumentov a príloh k dokumentom                      | 29  |
|   |    | 5.2.3. | 1 Akcie pre stav dokumentu "Nezverejnený!"                  | 29  |
|   |    | 5.2.3. | 2 Akcie pre stav dokumentu "Zverejnený"                     | 29  |
|   |    | 5.2.3. | 3 Akcie pre stav príloh k dokumentom                        | 29  |
|   | 5. | .2.4   | Triedenie dokumentov                                        | 30  |
|   | 5. | .2.5   | Vymazanie nezverejneného dokumentu                          | 30  |
|   | 5. | .2.6   | Úprava nezverejneného dokumentu                             | 30  |
|   | 5. | .2.7   | Zverejnenie nezverejneného dokumentu                        | 32  |
|   | 5. | .2.8   | Nahradenie zverejneného dokumentu                           | 32  |
|   | 5. | .2.9   | História dokumentu                                          | 34  |
|   |    | 5.2.9. | 1 Zoznam záznamov histórie dokumentu                        | 34  |
| 6 | N  | lodul  | Jednotného európskeho dokumentu (JED)                       | 36  |
| 6 | .1 | Ma     | odul JED prístupný z privátnej zóny                         | 36  |
|   | 6. | 1.1    | Vytvorenie nového JED z privátnej zóny                      | 36  |
|   |    | 6.1.1. | 1 Vytvorenie nového JED bez predvyplnenia formulára         | 37  |
|   |    | 6.1.1. | 2 Vytvorenie nového JED predvyplnením formulára             | 37  |
|   |    | 6.1.1. | 3 Vyplnenie formulára JED a uloženie do Profilu VO/O        | 38  |
|   | 6. | .1.2   | Práca s JED v Profile VO/O                                  | 40  |
|   |    | 6.1.2. | 1 Akcie pre stav JED "Nezverejnený!"                        | 40  |
|   |    | 6.1.2. | 2 Akcie pre stav JED "Zverejnený"                           | 40  |
|   | 6. | 1.3    | Vymazanie nezverejneného JED                                | 40  |
|   | 6. | 1.4    | Úprava nezverejneného JED                                   | 40  |
|   | 6. | 1.5    | Zverejnenie JED                                             | 42  |

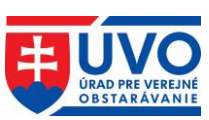

|    | 6.1.6  | Nahradenie zverejneného JED                | 42 |
|----|--------|--------------------------------------------|----|
|    | 6.1.7  | História dokumentu                         | 42 |
|    | 6.1.7. | 1 Zoznam záznamov histórie dokumentu       | 43 |
| 6. | 2 Mo   | odul JED prístupný vo verejnej zóne        | 44 |
|    | 6.2.1  | Akcie Modulu JED pre VO/O vo verejnej zóne | 44 |
|    | 6.2.2  | Akcie Modulu JED pre HS vo verejnej zóne   | 45 |
|    | 6.2.3  | Vytvorenie nového JED z verejnej zóny      | 46 |

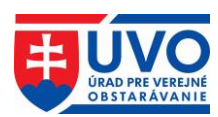

# 1 História verzií dokumentu

| Verzia<br>dokumentu | Popis zmeny                                                                                                    | Autor                                        | Dátum publikovania |
|---------------------|----------------------------------------------------------------------------------------------------|----------------------------------------------|--------------------|
| 1.0                 | Vytvorenie dokumentu                                                                                                    | Odbor vestníka a<br>zoznamov                 | 19.04.2016         |
| 2.0                 | Odosielanie oznámení<br>k ukončenej zákazke                                                                                 | Odbor vestníka a<br>zoznamov                 | 21.06.2016         |
| 3.0                 | Registrácia bez IČO<br>(slobodné povolania)                                                                                 | Odbor vestníka a<br>zoznamov                 | 07. 02. 2017       |
| 4.0                 | Jednotný európsky dokument pre VO                                                                                           | Odbor vestníka a<br>zoznamov                 | 18. 10. 2018       |
| 5.0                 | Zóna Obstarávateľa;<br>Záujemcu/uchádzača                                                                                   | Odbor vestníka a<br>zoznamov                 | 18. 10. 2018       |
| 6.0                 | Overenie HS;<br>aktivovať/deaktivovať HS                                                                                    | Odbor vestníka a<br>zoznamov                 | 18. 12. 2018       |
| 7.0                 | Modul pripomienkovanie<br>a hlasovanie                                                                                      | Odbor vestníka a<br>zoznamov                 | 28.05.2020         |
| 8.0                 | Aktualizácia kapitol<br>4.3.3, 4.3.4, 5.2.2, 5.2.1.1                                                                        | Odbor IKT a vestníka, oddelenie vestníka     | 07. 04. 2022       |
| 8.1                 | Aktualizácia obrázkov<br>v kapitole 3                                                                                       | Odbor IKT a vestníka, oddelenie vestníka     | 07. 10. 2022       |
| 8.2                 | Aktualizácia<br>URL odkazov                                                                                                 | Odbor IKT a vestníka, oddelenie vestníka     | 20. 03. 2023       |
| 8.3                 | Aktualizácia kapitoly 3.1,<br>3.1.1, 3.3.4, 5.1.1,<br>aktualizácia obrázkov<br>v kapitole 3.2.2, 3.3.1.1                    | Odbor IKT a vestníka,<br>oddelenie vestníka  | 11. 07. 2023       |
| 8.4                 | Aktualizácia kapitoly 4                                                                                                    | Odbor IKT a vestníka,<br>oddelenie vestníka  | 16. 10. 2023       |
| 9.0                 | Aktualizácia obrázkov,<br>terminológie a obsahu<br>kapitol 3.2.1, 3.3.3.2.1,<br>3.3.3.2.2, 3.3.4, 3.3.5,<br>3.3.6, 4, 5.1.1 | Odbor digitálnej<br>agendy, oddelenie<br>EVO | 09. 12. 2024       |

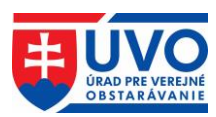

# 2 Skratky a účel dokumentu

# 2.1 Skratky a vysvetlivky

| Skratka       | Popis skratky                                                                                       |
|---------------|----------------------------------------------------------------------------------------------------|
| Captcha       | Kontrolný mechanizmus proti robotickému vytvoreniu účtu                                             |
| CPV           | Spoločný slovník obstarávania                                                                       |
| eID karta     | Občiansky preukaz s elektronickým kontaktným čipom                                                  |
| eSender       | Služba zabezpečujúca automatické odosielanie oznámení z používateľského                             |
| _             | konta IS ZÚ na publikovanie do vestníka EÚ a do eVestníka                                           |
| EÚ            | Európska únia                                                                                       |
| eVestník      | Vestník verejného obstarávania ÚVO                                                                  |
| EVO           | Elektronické Verejné Obstarávanie                                                                   |
| HS            | Hospodársky subjekt (záujemca/uchádzač)                                                             |
| IS            | Informačný systém                                                                                   |
| IS eForms     | Informačný systém na odosielanie oznámení a informácií v Slovenskej republike                       |
| JED, eESPD    | Jednotný európsky dokument pre verejné obstarávanie                                                 |
| IFD odpoved'  | JED vytváraný za HS, obsahuje odpoveď HS na "JED - výzva", ide o vyhlásenie                         |
| JED - oupoved | HS, v ktorom potvrdzuje splnenie podmienok účasti                                                   |
| IFD - výzva   | JED vytváraný za VO/O, obsahuje podmienky účasti a kritériá, ktoré sa budú                          |
| JLD - VyZVa   | uplatňovať v procese VO                                                                             |
| Newsletter    | E-mailová notifikácia oznámení vo vestníku                                                          |
| Portál        | Webové sídlo Úradu pre verejné obstarávanie <u>www.uvo.gov.sk</u>                                   |
| Privátna zóna | Privátna zóna je časť portálu, ktorá je k dispozícii iba po prihlásení sa na portál                 |
| Profil VO/O   | Profil verejného obstarávateľa/ obstarávateľa/osoby podľa § 8 ZVO zriadený v Elektronickom úložisku |
| ÚPVS          | Ústredný portál vereinej správy (www.slovensko.sk)                                                  |
| ÚVO           | Úrad pre vereiné obstarávanie                                                                       |
| ÚVO účet      | Účet ktorý sa používa pre prihlásenie sa na portál www.uvo.gov.sk. Požívateľ                        |
|               | ktorý chce využívať privátnu zónu portálu musí mať vytvorený účet na portáli                        |
| VO            | Verejné obstarávanie                                                                                |
| VO/O          | Verejný obstarávateľ/obstarávateľ/osoba podľa § 8 ZVO                                               |
| ZVO           | Zákon č. 343/2015 Z. z. o verejnom obstarávaní a o zmene a doplnení niektorých                      |
|               | zákonov v znení neskorších predpisov                                                                |
| IS eForms     | Informačný systém na odosielanie oznámení, súhrnných správ, referencií podaní a žiadostí            |

# 2.2 Účel dokumentu

Dokument popisuje postup pri prihlasovaní sa do privátnej zóny, spôsob vytvorenia účtu do privátnej zóny a služby dostupné používateľom portálu po prihlásení. V ďalšej časti dokumentu sú popísané funkcionality IS ZÚ, ako aj správy Profilov VO/O a používanie modulu JED.

Mená osôb, názvy organizácií a adresy, ktoré sú zobrazené v obrázkoch, nemajú reálny základ a majú len ilustratívny charakter.

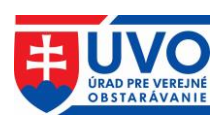

# 3 Privátna zóna portálu ÚVO

Pri používaní privátnej zóny portálu ÚVO je potrebné dodržiavať bezpečnostné pravidlá. Je zakázané akékoľvek zdieľanie prístupových účtov a hesiel. Používateľ ručí za dôvernosť a ochranu svojich autentizačných prostriedkov a zodpovedá za všetky aktivity, ktoré sa pod týmto prístupovým účtom na portáli uskutočnili. V prípade podozrenia na prezradenie hesla je používateľ povinný si prihlasovacie heslo do privátnej zóny bezodkladne zmeniť. Používateľom je odporúčané vytváranie komplexných a bezpečných hesiel a ich zmena minimálne v polročnom intervale.

Prihlásenie do privátnej zóny ÚVO sa realizuje kliknutím na odkaz "**Privátna zóna**" v pravej hornej časti portálu.

| _  |         |                                      |                   |         | 🔒 Privátna zóna   K  | ontakty SK EN 🗼         |
|----|---------|--------------------------------------|-------------------|---------|----------------------|-------------------------|
| €U | IVO     | OBSTARÁVANIE                         |                   | Vyhľada | ať                   | HĽADAŤ                  |
| ۵  | O úrade | Verejný<br>obstarávateľ/Obstarávateľ | Záujemca/Uchádzač | Dohľad  | Metodika/Vzdelávanie | Otvorená<br>komunikácia |

Po kliknutí na odkaz "**Privátna zóna**" poskytuje aplikácia niekoľko akcií, ktoré je možné vykonať:

- prihlásiť sa,
- vytvoriť účet,
- obnova prístupu,
- prihlásenie pomocou ÚPVS (<u>www.slovensko.sk</u>).

#### Prihlásenie

| E-mailová adresa* |                     |          |
|-------------------|---------------------|----------|
|                   |                     |          |
| Heslo*            |                     |          |
|                   |                     |          |
| PRIHLÁSIŤ SA      |                     |          |
| VYTVORIŤ ÚČET     | OBNOVA PRÍSTUPU     |          |
| PRIHLÁSENIE POMO  | COU UPVS (WWW.SLOVE | ISKO.SK) |

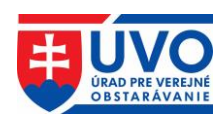

# 3.1 Vytvorenie ÚVO účtu

Po kliknutí na odkaz "**Privátna zóna**" a následne na tlačidlo "**Vytvoriť účet**" sa otvorí registračný formulár s nasledujúcimi poľami:

- E-mailová adresa
- Titul
- Meno \*
- Stredné meno
- Priezvisko \*
- Titul za menom
- Captcha \*

Polia označené červenou hviezdičkou sú povinné a je nutné ich vyplniť. Pole Captcha je potrebné označiť kliknutím do okienka s popisom "Nie som robot". V niektorých prípadoch môže byť používateľ vyzvaný aj na následnú identifikáciu náhodného predmetu v skupine obrázkov. Kontrolný mechanizmus Captcha slúži na odhalenie potencionálne nežiadúcich prípadov o snahu roboticky/automatizovane vytvoriť účet. Registračný formulár je následne potrebné odoslať na spracovanie pomocou tlačidla "**Odoslať**". Po tejto akcii bude na uvedenú e-mailovú adresu odoslaný e-mail s URL odkazom na aktiváciu účtu a vytvorenie hesla. Vytvorenie a aktivovanie ÚVO účtu na zvolený e-mail je možné iba pre jeden používateľský účet (pre danú e-mailovú adresu nie je povolené paralelné používanie iného účtu).

# 3.1.1 Aktivácia ÚVO účtu

Pre overenie platnosti uvedenej e-mailovej adresy je pri vytváraní ÚVO účtu odoslaný používateľovi e-mail s aktivačným odkazom na uvedenú e-mailovú adresu. Po kliknutí na odkaz je používateľ presmerovaný na portál ÚVO a vyzvaný na vytvorenie hesla k účtu. Po dvojitom zadaní hesla a stlačení tlačidla "**Odoslať**" sa účet aktivuje a používateľ sa môže prihlásiť do privátnej zóny. Aktivačný odkaz má obmedzenú časovú platnosť. V prípade jej prekročenia je potrebné opakovať kroky podľa kapitoly **Vytvorenie ÚVO účtu**.

# 3.2 Prihlásenie sa do privátnej zóny

Prihlásenie sa do privátnej zóny prostredníctvom ÚVO účtu sa realizuje pomocou vyplnenia prihlasovacej e-mailovej adresy a hesla. Tieto údaje sú pre tento typ prihlásenia povinné. Pre prihlásenie sa touto formou používateľ už musí mať vytvorený a aktivovaný účet, vyplní vstupné polia a klikne na tlačidlo "**Prihlásiť**". Vstupné pole "**E-mailová adresa**" je login používateľa, používa sa výhradne na prihlásenie. Po troch neúspešných pokusoch o prihlásenie (nesprávne heslo) sa prístup zablokuje na 10 minút. V prípade zabudnutého hesla použíte funkciu "**Zabudol som heslo**".

# 3.2.1 Obnova prístupu

V prípade, že používateľ zabudol heslo, má možnosť si ho znova nastaviť. Po kliknutí na tlačidlo "**Obnova prístupu**" bude používateľ vyzvaný, aby vyplnil formulár s e-mailovou adresou. Používateľ musí použiť existujúcu e-mailovú adresu, ktorú používal na prihlásenie do ÚVO účtu. Pole Captcha je potrebné označiť kliknutím do okienka s popisom "Nie som robot". Po stlačení tlačidla "**Odoslat**" bude na zadanú mailovú adresu odoslaný e-mail s odkazom na obnovu hesla. Tento e-mail má obmedzenú časovú platnosť. Po zmene hesla bude používateľ informovaný o úspechu nahradenia hesla. Následne sa prihlási s novým heslom.

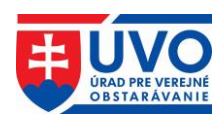

# 3.2.2 Prihlásený používateľ

Identifikáciu prihláseného používateľa je vidieť v hlavičke portálu na pôvodnom mieste prihlasovania (1 v obrázku), kde je zobrazené meno a priezvisko používateľa. Prihlásením používateľ získava nové funkcionality privátnej zóny (2 v obrázku).

| ∎ŪVO                                                                                             | ÚRAD PRE<br>OBSTARÁV | VEREJNÉ<br>ANIE                  |                                                 | Hľadan | Správy 92 ▲ Ondrej Balog<br>ý výraz<br>vyt | Odhlásiť   Kontak<br>HĽADAŤ<br>Ifadávanie v registroch |
|--------------------------------------------------------------------------------------------------|----------------------|----------------------------------|-------------------------------------------------|--------|--------------------------------------------|--------------------------------------------------------|
| û O úrade                                                                                        | Ve<br>obstarávate    | erejný<br>eľ/Obstarávateľ        | Záujemca/Uchádzač                               | Dohľad | Metodika/Vzdelávanie                       | Otvorená<br>komunikácia                                |
| <mark>SCHRÁNKA SPRÁV</mark><br>MÔJ ÚČET<br>PRIHLÁSENIE NA ODBEF<br>EFORMS<br>PRIPOMIENKY A HLASO | 2<br>R<br>VANIE      | Schránka<br>Všetky<br>Bez kategó | <b>správ</b><br>Pripomienky a hlasovanie<br>rie | System | Správa profilu a používat                  | eľov                                                   |
| ZÓNA OBSTARÁVATEĽA<br>Organizácie                                                                |                      | Označiť<br>Označiť Pred          | všetko<br><b>met</b>                            |        | Odoslané *                                 | Odosielateľ 🖨                                          |
|                                                                                                  |                      | Prijat                           | ie referencie                                   |        | 23.08.2024<br>07:59                        | Server UVO                                             |

## 3.2.3 Prihlásenie prostredníctvom eID karty

Pre prihlásenie sa prostredníctvom eID karty je potrebné mať aktivovanú eID kartu, ktorá je na portáli prepojená s používateľovým ÚVO účtom. Pre prihlásenie je potrebné na prihlasovacej obrazovke kliknúť na tlačidlo "**Prihlásenie pomocou ÚPVS** (**www.slovensko.sk**)". Použitím tejto akcie bude používateľ presmerovaný na <u>slovensko.sk</u>, kde sa musí prihlásiť pomocou eID karty. Následne v prípade, ak dôjde k správnemu prihláseniu, bude používateľ presmerovaný na portál ÚVO a autentifikovaný ako prihlásený používateľ.

V prípade, že používateľ nemá prepojené eID s ÚVO účtom je potrebné urobiť kroky prepojenia týchto identít.

#### 3.2.3.1 Prepojenie ÚVO účtu a eID

Prepojenie ÚVO účtu s eID prebieha vo viacerých krokoch. V prvom kroku je potrebné byť prihlásený do ÚVO účtu. Použitím funkcie prepojenia s eID bude používateľ presmerovaný na portál <u>slovensko.sk</u> pre prihlásenie sa pomocou eID karty. Po prihlásení sa pomocou eID karty systém vyžiada ÚVO účet, ktorý má byť prepojený.

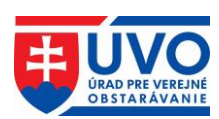

## Priradenie elD k účtu ÚVO

Ak máte v ÚVO vytvorený účet, zadajte Prihlasovací e-mail/heslo pre priradenie elD k Vášmu účtu, inak sa zaregistrujte na portáli ÚVO a následne si vytvorte priradenie (na tejto stránke, alebo voľbou Môj účet/Vytvoriť priradenie elD k účtu ÚVO)

| rc://sk/********(   |   |  |  |
|---------------------|---|--|--|
| Prihlasovací e-mail | * |  |  |
|                     |   |  |  |
| Heslo*              |   |  |  |
|                     |   |  |  |
| PRIRADIŤ            |   |  |  |
|                     |   |  |  |
| VYIVORII UCEI       |   |  |  |

Po tejto akcii je potrebné odhlásiť sa z ÚVO účtu a opätovne sa prihlásiť.

#### 3.2.3.1.1 Odobrať prepojenie ÚVO účtu a eID

V prípade, že používateľ chce odobrať prepojenie ÚVO účtu a eID, je možné realizovať tento úkon kliknutím na "**Môj účet**" a kliknutím na tlačidlo "Odobrať priradenie k eID účtu ÚVO". Uvedené je k dispozícii iba v prípade, že existuje prepojenie účtov.

#### 3.2.3.1.2 Zmeniť prepojenie ÚVO účtu a eID

V prípade, že používateľ vyberie možnosť zmeny prepojenia, dôjde k odpojeniu eID a novému pripojeniu eID. Na tento krok bude používateľ upozornený.

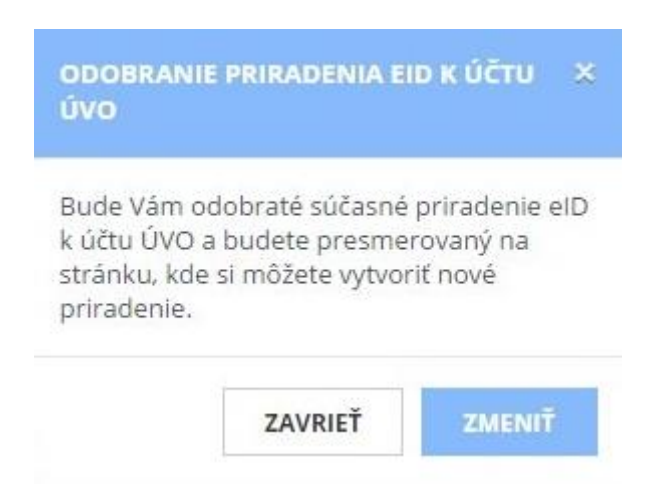

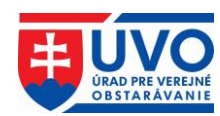

# 3.3 Iné služby spojené s prihlasovaním používateľa

# 3.3.1 Schránka správ

Schránka správ slúži ako komunikačný kanál na informovanie používateľa. Po prihlásení do privátnej zóny sa v pravom hornom rohu, hneď vedľa mena prihláseného používateľa zobrazí aktuálny počet neprečítaných správ. Po kliknutí na odkaz "**Správy**" bude užívateľ presmerovaný na schránku správ.

| _ |         |                                      |                   | Správy 180 🛔 | Ondrej Balog 🕞 Odhlásiť   Ko | ontakty SK EN 🗼         |
|---|---------|--------------------------------------|-------------------|--------------|------------------------------|-------------------------|
| • | JVO     | URAD PRE VEREJNE<br>OBSTARÁVANIE     |                   | Vyhľada      | ať                           | HĽADAŤ                  |
| ۵ | O úrade | Verejný<br>obstarávateľ/Obstarávateľ | Záujemca/Uchádzač | Dohľad       | Metodika/Vzdelávanie         | Otvorená<br>komunikácia |

#### 3.3.1.1 Zoznam správ

Zoznam správ obsahuje správy, ktoré boli odoslané portálom pri zmene nastavení účtu používateľa, ako aj notifikácie zasielané ÚVO k jednotlivým fázam procesu spracovania oznámení používaných vo verejnom obstarávaní, notifikácie ohľadne funkcionalít portálu a iné. V tomto pohľade sa dajú správy hromadne mazať alebo označiť ako neprečítané, respektíve ako prečítané. V stĺpci "**Označiť**" sa pomocou zaškrtávacích políčok označia tie správy, s ktorými chce používateľ vykonať hromadnú operáciu. Pre hromadné označenie všetkých správ slúži zaškrtávacie políčko "**Označiť všetko**". Následne používateľ môže použiť jednu z nasledovných akcií:

• Označiť ako prečítané

Schránka správ

- Označiť ako neprečítané
- Zmazať

Tabuľka so zoznamom správ obsahuje atribúty podľa obrázka:

| Všetky       | Pripomienky a hlasovanie  | System           | Správa profi                 | lu a používat       | eľov          |
|--------------|---------------------------|------------------|------------------------------|---------------------|---------------|
| Bez kateg    | górie                     | -                |                              |                     |               |
| Ozna         | čiť všetko                |                  |                              |                     |               |
| Označiť Pr   | edmet                     |                  | ÷                            | Odoslané 🔺          | Odosielateľ 🖨 |
| Pri          | ijatie referencie         |                  |                              | 23.08.2024<br>07:59 | Server UVO    |
| Pri          | ijatie referencie         |                  |                              | 22.04.2024<br>09:43 | Server UVO    |
| 107 záznamov | Záznamov na stránke 20    | ✓ Stra<br>≪ Prvá | ánka 1 ✔ z 6<br>< Predchádza | júca   Ďalšia       | > Posledná »  |
| OZNAČIŤ A    | AKO PREČÍTANÉ OZNAČIŤ AKO | ) NEPREČÍTANÉ    | ZMAZA                        | Ť                   |               |

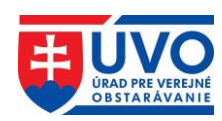

Usporiadať tabuľku (zostupné/vzostupné radenie) so zoznamom správ je možné iba podľa atribútov "**Predmet**", "**Odoslané**" a "**Odosielateľ**".

#### 3.3.1.1.1 Označiť ako prečítané a označiť ako neprečítané

Kliknutie na tlačidlo spôsobí, že riadky s označenými správami budú mať text formátovaný normálne, základným písmom.

Kliknutie na tlačidlo spôsobí, že riadky s označenými správami budú mať text formátovaný tučným, zvýrazneným písmom (bold).

#### 3.3.1.1.2 Zmazať

Kliknutie na tlačidlo spôsobí, že označené správy sa natrvalo vymažú zo zoznamu.

#### 3.3.1.2 Detail Správy

Na "**Detail správy**" sa používateľ dostane kliknutím na vybraný riadok v tabuľke zoznamu so správou, ktorú si chce prečítať. Detail správy obsahuje nasledujúce atribúty podľa obrázka:

#### Detail správy Skusobna sprava

| Adresát:     | Portal Admin            |        |
|--------------|-------------------------|--------|
| Odosielateľ: | 07.12.2015 15:48        |        |
| Doosielatel: | Server Ovo              |        |
| Predmet:     | Skusobna sprava         |        |
| Sprava:      | Obsah skusobnej spravy  |        |
| URL:         | http://www.uvo.gov.sk   |        |
| ZATVORIŤ     | ZATVORIŤ BEZ PREČÍTANIA | ZMAZAŤ |

S otvorenou správou môže používateľ vykonať nasledujúce akcie:

- Zatvoriť
- Zatvoriť bez prečítania
- Zmazať

#### 3.3.1.2.1 Zatvoriť a Zatvoriť bez prečítania

Kliknutie na tlačidlo spôsobí, že sa aktuálne otvorená správa bude v zozname správ javiť ako prečítaná, teda bude mať text formátovaný normálne, základným písmom.

Kliknutie na tlačidlo spôsobí, že sa aktuálne otvorená správa bude v zozname správ javiť ako neprečítaná, teda bude mať text formátovaný tučným, zvýrazneným písmom (bold).

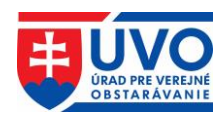

#### 3.3.1.2.2 Zmazať

Kliknutie na tlačidlo

ZMAZAŤ

spôsobí, že aktuálne otvorená správa sa natrvalo vymaže.

# 3.3.2 Môj účet

Použitím funkcionality privátnej zóny po prihlásení je možné zobraziť detail "Môj účet".

| od > Privátna zóna > Môj účet  |                   |                           |                           |  |  |
|--------------------------------|-------------------|---------------------------|---------------------------|--|--|
| SCHRÁNKA SPRÁV<br>MÔJ ÚČET     | Môj účet          |                           |                           |  |  |
| PRIHLÁSENIE NA ODBER<br>EFORMS | Id:               | 29075                     |                           |  |  |
| PRIPOMIENKY A HLASOVANIE       | E-mailová adresa: | balog@balog.sk            |                           |  |  |
| ZÓNA OBSTARÁVATEĽA             | Titul:            |                           |                           |  |  |
| Organizácie                    | Meno:             | Ondrej                    |                           |  |  |
|                                | Stredné meno:     |                           |                           |  |  |
|                                | Priezvisko:       | Balog                     |                           |  |  |
|                                | Titul za menom:   |                           |                           |  |  |
|                                | eID:              | Nie                       |                           |  |  |
|                                | 🖋 UPRAVIŤ ÚČET    | <b>&amp; ZMENIŤ HESLO</b> | 🕇 PRIRADIŤ EID K ÚČTU ÚVO |  |  |
|                                |                   |                           |                           |  |  |

Vysvetlenie prvkov "Môj účet":

- Id identifikátor účtu
- E-mailová adresa prihlasovacia e-mailová adresa
- Titul titul pred menom používateľa ÚVO účtu
- Meno meno používateľ a ÚVO účtu
- Stredné meno stredné meno používateľa ÚVO účtu
- Priezvisko priezvisko používateľa ÚVO účtu
- Titul za menom titul za menom používateľa ÚVO účtu
- eID identifikátor prepojenej eID karty s ÚVO účtom. Ak eID karta nie je prepojená, zobrazuje sa "Nie".

Na stránke je možné vykonať nasledovné akcie :

- Upraviť účet
- Zmeniť heslo
- Priradiť eID k účtu ÚVO

V prípade, že existuje prepojenie na eID účet, akcie sú nasledovné:

- <u>Odobrať prepojenie ÚVO účtu a eID</u>
- <u>Zmeniť prepojenie ÚVO účtu a eID</u>

|                  | ŧ                         | ÚRAD PRE VEREJNÉ<br>OBSTARÁVANIE    |
|------------------|---------------------------|-------------------------------------|
| elD;             | rc://sk/**********        |                                     |
| 🖋 UPRAVIŤ ÚČET   | <b>&amp; ZMENIŤ HESLO</b> |                                     |
| ≓ ZMENIŤ PRIRADE | ΝΙΕ ΕΙΟ Κ ÚČTU ÚVO        | 🗶 ODOBRAŤ PRIRADENIE EID K ÚČTU ÚVO |

# **3.3.2.1** Upravit' účet

V prípade použitia "**Upraviť** účeť", je možné modifikovať všetky údaje používateľa v ÚVO účte a uložiť vykonané zmeny. V prípade zmeny e-mailovej adresy sa pre nové prihlasovanie používateľa musí použiť nová e-mailová adresa, na ktorú ešte nie je vytvorený iný účet ÚVO.

| CHRÁNKA SPRÁV           | Úprava účtu                                                                                                    |
|-------------------------|----------------------------------------------------------------------------------------------------|
| NÔJ ÚČET                |                                                                                                    |
| PRIHLÁSENIE NA ODBER    | ▲ Zmenou údajov účtu v IS ÚVO (napr. e-mailová adresa) sa nezmenia údaje v účte IS EVO (EPVO<br>www.isepvo.sk). Preto, ak máte účet aj v IS EVO, je potrebné vykonať tieto zmeny aj v účte IS EVO na<br>adrese linka na priblasenie do EVO |
| RIPOMIENKY A HLASOVANIE |                                                                                                    |
| άνα ορεταράνατεγα       | E-mailová adresa *                                                                                                    |
| Organizácie             | balog@balog.sk                                                                                                    |
|                         | Titul                                                                                                    |
|                         |                                                                                                    |
|                         | Meno *                                                                                                    |
|                         | Ondrej                                                                                                    |
|                         | Stredné meno                                                                                                    |
|                         |                                                                                                    |
|                         | Priezvisko *                                                                                                    |
|                         | Balog                                                                                                    |
|                         | Titul za menom                                                                                                    |
|                         |                                                                                                    |
|                         | 🖺 υιοžiť                                                                                                    |
|                         |                                                                                                    |

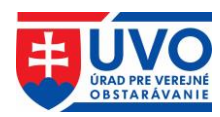

#### 3.3.2.2 Zmeniť heslo

Pomocou akcie "Zmeniť heslo" je možné zmeniť aktuálne heslo používateľ a do ÚVO účtu.

| SCHRÁNKA SPRÁV                                             | Zmena hesla                                                                                                    |
|------------------------------------------------------------|----------------------------------------------------------------------------------------------------|
| MÔJ ÚČET                                                   |                                                                                                    |
| PRIHLÁSENIE NA ODBER<br>EFORMS<br>PRIPOMIENKY A HLASOVANIE | Používateľom je odporúčané vytváranie komplexných a bezpečných hesiel a ich zmena minimálne v polročnom<br>intervale. Príkladom takýchto hesiel sú heslá vytvorené na základe nasledovných pravidiel:<br>• minimálna dĺžka hesla je 8 znakov,<br>• heslo obsahuje kombináciu malých písmen, veľkých písmen, číslic a špeciálnych znakov,<br>• heslo nesmie obsahovať ľahko uhádnuteľné postupnosti znakov (napr. "aaa", "12345", "QWERTZ"), |
| ZÓNA OBSTARÁVATEĽA                                         | <ul> <li>heslo nesmie obsahovať ľahko zistiteľnú informáciu spojenú s Vašou osobou (napr. meno osoby, akronym</li> </ul>                                                                                                    |
| Organizácie                                                | mena, telefonne císlo, datum narodenia, rodne císlo a pod.),<br>• heslo nemá žiadny slovný význam (pozostáva z postupnosti znakov, ktoré nepredstavujú žiadne slovo).                                                                                                    |
|                                                            | Staré heslo *                                                                                                    |
|                                                            |                                                                                                    |
|                                                            | Nové heslo *                                                                                                    |
|                                                            |                                                                                                    |
|                                                            | Zopakujte nové heslo *                                                                                                    |
|                                                            |                                                                                                    |
|                                                            | 🖹 υιοζιτ                                                                                                    |
|                                                            | ← SPÄŤ NA MÔJ ÚČET                                                                                                    |

Pre zmenu hesla platia bezpečnostné pravidlá. Používateľom je odporúčané vytváranie komplexných a bezpečných hesiel a ich zmena minimálne v polročnom intervale. Príkladom takýchto hesiel sú heslá vytvorené na základe nasledovných pravidiel:

- minimálna dĺžka hesla je 8 znakov,
- heslo obsahuje kombináciu malých písmen, veľkých písmen, číslic a špeciálnych znakov,
- heslo nesmie obsahovať ľahko uhádnuteľné postupnosti znakov (napr. "aaa", "12345", "QWERTZ"),
- heslo nesmie obsahovať l'ahko zistiteľnú informáciu spojenú s Vašou osobou (napr. meno osoby, akronym mena, telefónne číslo, dátum narodenia, rodné číslo a pod.),
- heslo nemá žiadny slovný význam (pozostáva z postupnosti znakov, ktoré nepredstavujú žiadne slovo).

## 3.3.3 Zóna obstarávatel'a – organizácie

#### 3.3.3.1 Zoznam organizácií

Po kliknutí na "**Organizácie**" v ľavom menu v časti "**Zóna obstarávateľa**" sa zobrazí zoznam organizácií, pod ktoré je ÚVO účet priradený. Zoznam organizácií je možné usporiadať (zostupné/vzostupné radenie) podľa zobrazených atribútov:

Id
Vlica
Štát
Mesto

Kliknutím na ikonu **Q** (detail) bude používateľ presmerovaný na základné informácie o organizácii.

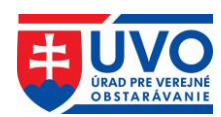

Kliknutím na ikonu (správa používateľov) – zobrazí sa iba v prípade že na to má používateľ oprávnenie – bude používateľ presmerovaný na správu používateľov organizácie

Kliknutím na ikonu <sup>iii</sup> (zákazky) bude používateľ presmerovaný na zoznam zákaziek

#### 3.3.3.2 Detail organizácie

Detail organizácie je rozdelený na dve základné časti. V prvej časti sú detailné informácie o organizácii, túto časť nie je možné upravovať. Obsahuje informácie o organizácii vedené v interných systémoch ÚVO. V druhej časti je zoznam kontaktných osôb s možnosťou pridať alebo upraviť kontaktnú osobu.

| Úvod > Privátna zóna > Zóna obstarávateľa > Moje organizácie > DRUHÁ TESTOVACIA                                                         |                                    |                  |  |  |
|----------------------------------------------------------------------------------------------------|------------------------------------|------------------|--|--|
| SCHRÁNKA SPRÁV<br>MÔJ ÚČET                                                                                                    | Profil organizácie                 |                  |  |  |
| PRIHLASENIE NA ODBER<br>EFORMS<br>PRIPOMIENKY A HLASOVANIE                                                                              | Identifikátor<br>organizácie (ID): | 9986             |  |  |
| ZÓNA OBSTARÁVATEĽA                                                                                                    | Názov:                             | DRUHÁ TESTOVACIA |  |  |
| Organizacie<br>DRUHÁ TESTOVACIA<br>Dokumenty organizácie<br>Pripomienky a hlasovanie<br>Zákazky organizácie<br>Pružívatelja organizácie | IČO:                               | 0000002          |  |  |
|                                                                                                    | Ulica:                             | Plzeňská 123/66  |  |  |
|                                                                                                    | Obec:                              | Praha            |  |  |
| i ouzivatena organizare                                                                                                    | PSČ:                               | 15000            |  |  |
|                                                                                                    | Kontaktné osoby                    |                  |  |  |

#### 3.3.3.2.1 Pridanie kontaktnej osoby

Kontaktné osoby

Po kliknutí na zelené tlačidlo "**Pridať kontaktnú osobu**" je možné pridávať kontaktné osoby pre danú organizáciu. Po vyplnení atribútov sa zmeny prejavia po kliknutí na tlačidlo "**Uložiť**".

| Meno a Priezvisko: | Ondrej Balog  |  |  |
|--------------------|---------------|--|--|
| Ulica a číslo:     |               |  |  |
| Obec:              | ,             |  |  |
| Telefón:           |               |  |  |
| E-mail:            |               |  |  |
| Poznámka:          |               |  |  |
| 🖋 UPRAVIŤ          |               |  |  |
| + PRIDAŤ KONTAKT   | NÚ OSOBU      |  |  |
| 🗲 SPÄŤ NA ZOZNAM   | M ORGANIZÁCII |  |  |

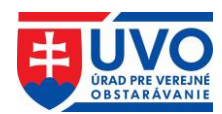

#### 3.3.3.2.2 Upravenie kontaktnej osoby

Upravenie údajov o kontaktnej osobe je umožnené kliknutím na tlačidlo "Upravit" (obrázok v predchádzajúcej kapitole). Používateľ môže upravovať všetky údaje o kontaktnej osobe a následne vykonané zmeny potvrdiť kliknutím na tlačidlo "Uložit".

#### 3.3.3 Správa používateľov

Po kliknutí na ikonu (správa používateľov) v zozname organizácií (zobrazuje sa iba používateľovi s rolou správca organizácie) je možné spravovať zoznam používateľov organizácie v rozsahu prístupových práv. Používateľ s rolou správca organizácie môže vykonávať nasledujúce akcie:

- Pridať používateľa
- Odobrať používateľa
- Zmena role používateľa

Zoznam používateľov má tieto atribúty:

- Titul, meno a priezvisko
- E-mail
- Rola
- Odobrať používateľa
- Zmena role používateľa

Zoraďovanie používateľov je možné len podľa prvých dvoch atribútov - Titul, meno a priezvisko a E-mail.

#### 3.3.3.3.1 Pridať používateľa

Pridanie nového používateľa sa uskutoční kliknutím na tlačidlo "Pridať používateľa".

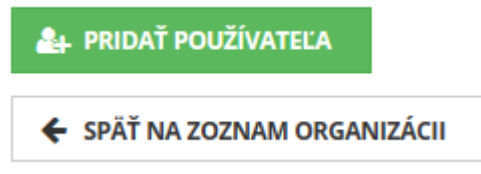

Následne treba vyplniť formulár s takou e-mailovou adresou, pod ktorou je vytvorený ÚVO účet. V ďalšom kroku je mu potrebné prideliť niektorú z nasledovných rolí:

- Používateľ
- Správca

Voľbu treba potvrdiť tlačidlom "**Pridať**". Pre zrušenie pridania nového používateľa je potrebné kliknúť na tlačidlo "**Späť na zoznam používateľov**".

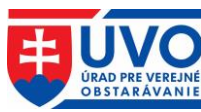

| E-mail *     |                    |
|--------------|--------------------|
|              |                    |
| Rola*        |                    |
| Používateľ   |                    |
|              |                    |
| PRIDAT       |                    |
| 🗲 SPÄŤ NA ZO | DZNAM POUŽÍVATEĽOV |
|              |                    |

#### 3.3.3.3.2 Odobrať používateľa

Odobratie používateľa sa uskutoční kliknutím na ikonu (Odobrať používateľa), po potvrdení nasledovného upozornenia:

| ODOBRA    | TIE POUŽIVATEĽ    | A ×      |
|-----------|-------------------|----------|
| Naozaj ch | ncete odobrať pou | zívateľa |
|           | ZAVRIEŤ           | ODOBRAŤ  |

#### 3.3.3.3 Zmena role používateľa

Správca organizácie môže zmenu role existujúceho, priradeného používateľa vykonať

kliknutím na ikonu (Zmena role používateľa). Rolu vyberie z rolovacieho menu a následne potvrdí kliknutím na tlačidlo "**Uložit**". Akciu zruší kliknutím na tlačidlo "**Späť na zoznam používateľov**".

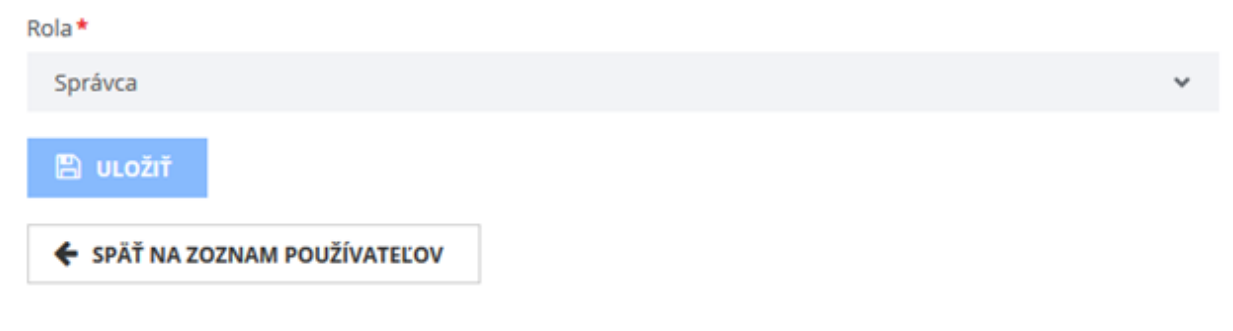

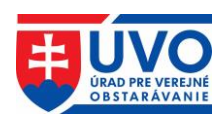

## 3.3.4 Prihlásenie na odber

Táto funkcionalita slúži na zasielanie notifikácií (newsletter) týkajúcich sa oznámení a informácii zverejňovaných v eVestníku na základe zvolených kritérií. Podľa zvoleného CPV kódu budú používateľovi zasielané pravidelné informácie o oznámeniach publikovaných v eVestníku. Informácie budú používateľovi zasielané na zvolenú e-mailovú adresu. Používateľ si môže zvoliť mailovú adresu, ktorú zadal pri registrácii konta alebo akúkoľvek inú mailovú adresu, na ktorú nemusí byť v privátnej zóne portálu ÚVO vytvorené účet. To znamená, že služba je dostupná na adrese **https://www.uvo.gov.sk/newsletter**/ aj pre používateľov, ktorý nemajú zriadený účet pre prístup do privátnej zóny portálu ÚVO.

Hlavný slovník CPV má stromovú štruktúru, ktorá sa skladá z kódov maximálne deviatich číslic spojených so slovným opisom, ktorý opisuje tovary, stavebné práce alebo služby tvoriace predmet zákazky. Každá z troch posledných číslic poskytuje väčšiu mieru presnosti v rámci každej kategórie. Bližšie informácie k CPV kódom je možné nájsť v samostatnej príručke, ktorá je dostupná na stiahnutie na webovom sídle ÚVO v časti *Verejný obstarávateľ / Obstarávateľ > Zverejňovanie oznámení a dokumentov > Spoločný slovník obstarávania (CPV)* na nasledujúcom <u>odkaze</u>.

#### 3.3.4.1 Zoznam aktívnych kategórií

Po kliknutí na odkaz "**Prihlásenie na odber**" v ľavom menu, systém vyzve používateľa na zadanie e-mailovej adresy pre odber notifikácií a na potvrdenie políčka kontrolného mechanizmu "Captcha" s označením "Nie som robot". Ak používateľ vyžaduje zobraziť zoznam kategórií, musí obe polia vyplniť. Po stlačení tlačidla "**Odoslať**" bude používateľovi odoslaný e-mail s odkazom pre prístup k zoznamu kategórií. Odkaz má obmedzenú časovú platnosť.

| PRIHLÁSENIE NA ODBER | Prihlásenie na odber                                                                                                    | < SPÄŤ |
|----------------------|----------------------------------------------------------------------------------------------------|--------|
|                      | Zadajte, prosím, email pre odber notifikácií z Vestníka verejného obstarávania. Na tento email Vám zašlem<br>Jednorazový odkaz. Po kliknutí naň môžete vykonať nastavenie notifikácií. | ıe     |
|                      | email *                                                                                                    |        |
|                      | captcha *                                                                                                    |        |
|                      | reCAPTCHA<br>Oshrene sükromis - I zmluvnä godinianky                                                                                                    |        |
|                      | Ø ODOSLAŤ                                                                                                    |        |

Po kliknutí na odkaz v e-mailovej správe je používateľ presmerovaný opäť na portál ÚVO na zoznam aktívnych kategórií, pre ktoré sa odosielajú notifikácie. V prípade, že pre zadanú mailovú adresu nie je nastavený odber newslettra, zobrazuje sa upozornenie "Nemáte žiadne aktívne kategórie". Pre aktiváciu je potrebné zvoliť aspoň jednu kategóriu. Newsletter je aktivovaný automaticky.

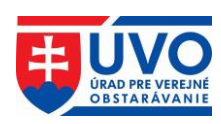

| PRIHLÁSENIE NA ODBER | Prihlásenie                | na odber                                                                        | < SPÄŤ |
|----------------------|----------------------------|---------------------------------------------------------------------------------|--------|
|                      | Aktívne kateg              | órle                                                                            |        |
|                      | Na Váš email<br>kategórie: | @uvo.gov.sk je aktívne zasielanie notifikácií z Vestníka verejného obstarávani. | a pre  |
|                      | Kód CPV:                   | Názov:                                                                          |        |
|                      | Nemáte žiadne aktívne      | e kategórie                                                                     |        |
|                      | PRIDAŤ KATEGÓR             | ODOBRAŤ VŠETKY KATEGÓRIE                                                        |        |

#### 3.3.4.2 Pridať kategórie

Pre výber kategórií je nutné kliknúť na tlačidlo "**Pridať kategórie**". Otvorí sa nové dialógové okno so zoznamom kategórií, ktoré sú usporiadané podľa CPV kódov – hierarchicky v stromovej štruktúre. Zoznam poskytuje aj detailnejší výber po otvorení jednotlivých kategórií (znamienko plus). Výber kategórií sa definitívne potvrdí kliknutím na tlačidlo "**Pridať vybraté kategórie**". Používateľovi je odporúčané zvoliť si viac príbuzných kategórií a aj podriadené kategórie zvolených kategórií. Služba newslettra totiž porovnáva konkrétny CPV kód zo zverejneného oznámenia s kódom, ktorý si zvolil používateľ. Ak sa kód nezhoduje, potom sa notifikácia neodošle. V prípade, ak chce používateľ označiť všetky kategórie, stačí kliknúť na tlačidlo "**Pridať všetky kategórie**". V zozname kategórií sa bude zobrazovať upozornenie "Máte aktívne všetky kategórie". Po pridaní vybraných kategórií sa tieto zobrazia v zozname. Tento zoznam je možné doplniť opätovným pridaním ďalších kategórií.

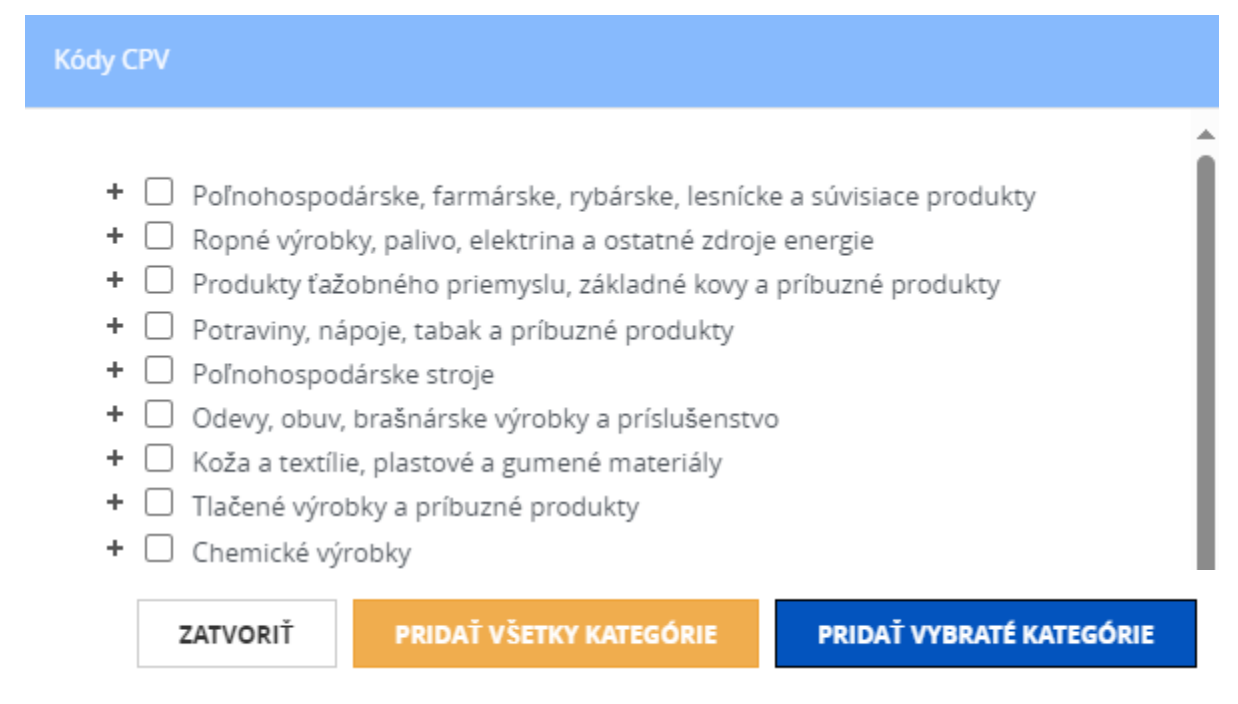

#### 3.3.4.3 Deaktivovať Newsletter

Odoberanie notifikácií súvisiacich s prihlásením sa na odber prostredníctvom e-mailu môže používateľ kedykoľvek ukončiť po kliknutí na tlačidlo "**Odobrať všetky kategórie**". Všetky kategórie sa zo zoznamu vymažú a newsletter sa automaticky stane neaktívnym.

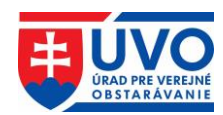

# 3.3.5 Informačný systém eForms

IS eForms je formulárový systém, ktorý bol vytvorený v nadväznosti na povinnosti vyplývajúce pre Slovenskú republiku z Vykonávacieho nariadenia komisie (EÚ) 2019/1780<sup>1</sup>, vrátane jeho zmien a doplnení (Vykonávacie nariadenie Komisie (EÚ) 2022/2303 a Vykonávacie nariadenie Komisie (EÚ) 2023/2884). IS eForms bol nasadený do prevádzky dňa 16. 10. 2023 a nahradil tak Informačný systém zberu údajov (IS ZÚ). eForms umožňuje podávať a spravovať oznámenia používané vo verejnom obstarávaní, súhrnné správy, referencie a iné podania a žiadosti.

IS eForms je dostupný len pre registrovaného používateľa a to z dvoch miest portálu ÚVO. Prihlásený používateľ môže vstúpiť do eForms cez ponuku privátnej zóny v ľavom menu (obrázok nižšie).

| Úvod -> Privátna zóna -> Schránka správ                    |                                                                                       |  |  |  |  |
|------------------------------------------------------------|---------------------------------------------------------------------------------------|--|--|--|--|
| SCHRÁNKA SPRÁV<br>MÔJ ÚČET                                 | Schránka správ                                                                        |  |  |  |  |
| PRIHLÁSENIE NA ODBER<br>EFORMS<br>PRIPOMIENKY A HLASOVANIE | Všetky Pripomienky a hlasovanie System Správa profilu a používateľov<br>Bez kategórie |  |  |  |  |
| zóNA OBSTARÁVATEĽA<br>Organizácie                          | Označiť všetko                                                                        |  |  |  |  |
|                                                            | Prijatie referencie 23.08.2024<br>07:59 Server UVO                                    |  |  |  |  |

Alebo cez zrýchlený prístup vo verejnej časti portálu ÚVO, kliknutím na modré tlačidlo "EFORMS" (obrázok nižšie).

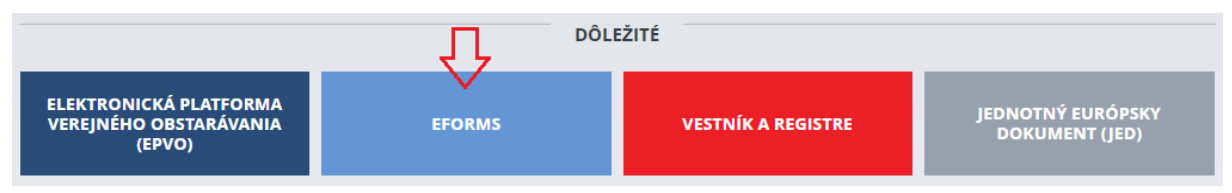

Systém eForms obsahuje formuláre pre:

- nadlimitné a podlimitné zákazky,
- súhrnné správy,
- splnenie oznamovacej povinnosti podľa § 166 zákona č. 343/2015 Z. z. o verejnom obstarávaní účinného do 31. 12. 2018 a pre splnenie informačnej povinnosti podľa § 136 ods. 9 zákona č. 25/2006 Z. z. o verejnom obstarávaní,
- vyhotovenie referencie podľa § 12 zákona č. 343/2015 Z. z. o verejnom obstarávaní,
- podanie žiadosti o registráciu a vytvorenie profilu obstarávateľského subjektu resp. aktualizáciu údajov o organizácii,
- podanie žiadosti k Zoznamu hospodárskych subjektov,
- podanie podnetu na začatie konania o preskúmanie úkonov kontrolovaného,
- odvolanie proti rozhodnutiu úradu vydanému v konaní o preskúmanie úkonov kontrolovaného,

<sup>&</sup>lt;sup>1</sup> Vykonávacie nariadenie komisie (EÚ) 2019/1780 z 23. septembra 2019, ktorým sa stanovujú štandardné formuláre na uverejňovanie oznámení v oblasti verejného obstarávania a ktorým sa zrušuje vykonávacie nariadenie (EÚ) 2015/1986 ("elektronické formuláre").

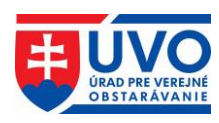

- podanie námietok podľa zákona 343/2015 Z.z.,
- podanie námietok podľa zákona 25/2006 Z.z.,
- odvolanie proti rozhodnutiu o námietkach,
- podanie rozkladu proti rozhodnutiu úradu vydanému v správnom konaní,
- žiadosť o ex ante posúdenie dokumentov,
- návrh na vyhotovenie referencie alebo úpravu referencie,
- žiadosť o metodické usmernenie,
- žiadosť o odborné stanovisko,
- žiadosť o certifikáciu systému na uskutočnenie elektronickej aukcie.

Bližšie informácie k systému eForms a najmä k vyplneniu oznámení sú uvedené v samostatných príručkách, ktoré sú dostupné na stiahnutie na webovom sídle ÚVO v časti *Verejný obstarávateľ/Obstarávateľ > Zverejňovanie oznámení a dokumentov > Príručky* na nasledujúcom <u>odkaze</u>.

# 3.3.6 Moduly pripomienkovanie a hlasovanie

Dva samostatné moduly **pripomienkovanie** a **hlasovanie** vznikli za účelom digitalizácie pracovných procesov, ktoré vyžadujú zaručenie dôvernej identity účastníkov procesu, pomocou ktorého môžu používatelia navzájom vzdialene spolupracovať na tvorbe úradných a iných interných/verejných dokumentov. Moduly umožňujú zjednodušenie a zefektívnenie digitálneho (elektronického) pripomienkovania a hlasovania pre VO/O, ktoré môžu využívať v procesoch verejného obstarávania (napr. pripomienkovanie a schvaľovanie súťažných podkladov alebo vyhodnotenia žiadosti o účasť/predložených ponúk a pod.) ale aj v procesoch ktoré nesúvisia priamo s verejným obstarávaním (napr. umožňujú pripomienkovanie vlastných interných/externých dokumentov, ako aj využívanie týchto modulov na hlasovanie mestského, resp. obecného zastupiteľstva a pod.).

Tieto moduly sú prístupné používateľom, ktorých kontá sú priradené pod registrovaných VO/O po prihlásení sa do privátnej zóny.

Bližšie informácie k používaniu a funkcionalitám oboch modulov pre pripomienkovanie a hlasovanie nájdete v samostatnej príručke, ktorá je dostupná na stiahnutie na webovom sídle ÚVO v časti *Verejný obstarávateľ/Obstarávateľ > Pripomienky a hlasovanie* na nasledujúcom <u>odkaze</u>.

# 3.4 Odhlásenie ÚVO používateľa

Odhlásenie prihláseného používateľa sa realizuje pomocou odkazu v hlavičke portálu.

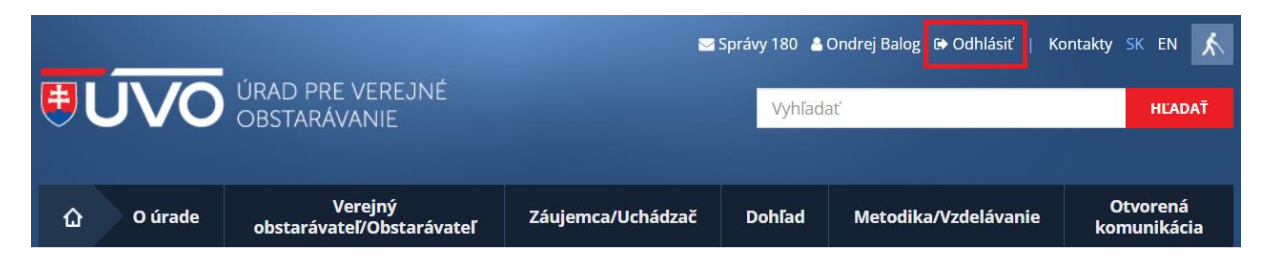

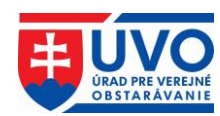

# 4 Registrácia a vytvorenie profilu VO/O, aktualizácia údajov o VO/O

Profil VO/O je elektronické úložisko na portáli ÚVO, v ktorom sú verejní obstarávatelia a obstarávatelia povinní uverejňovať informácie a dokumenty, o ktorých to ustanovuje ZVO. Verejný obstarávatelia a obstarávatelia plnia povinnosť zabezpečiť si zriadenie profilu VO/O a uverejňovať v ňom informácie a dokumenty elektronickou formou a spôsobom, ktorý určí ÚVO v rámci funkcionality informačného systému.

Na vytvorenie profilu VO/O a sprístupnenie formulárov oznámení používaných vo verejnom obstarávaní je okrem registrácie účtu do privátnej zóny potrebná aj registrácia VO/O. Pre podanie žiadosti o registráciu musí VO/O vyplniť a zaslať elektronický formulár "Žiadosť o registráciu a vytvorenie profilu obstarávateľského subjektu/aktualizácia údajov". Formulár žiadosti je dostupný v systéme eForms v záložke "*Formuláre > Podania a žiadosti > Registrácia verejného obstarávateľa/obstarávateľa*" (obrázok nižšie).

| Oficiálna stránka <b>portálu eForms •</b>          |                | S                                | lovenčina 🝷 |
|----------------------------------------------------|----------------|----------------------------------|-------------|
| Portál eForms Domov Organizácie Zákazky            | Formuláre 🔨    | Užitočné odkazy 🗸                | РА          |
|                                                    | Oznámenia      |                                  |             |
|                                                    | Referencie     |                                  |             |
| vyber podania/ziadosti                             | Podania a žiad | osti                             |             |
| Registrácia verejného obstarávateľa/obstar         | rávateľa       |                                  | -           |
|                                                    |                |                                  |             |
| Žiadosť o registráciu a vytvorenie profi<br>údajov | ilu obstará    | vateľského subjektu/aktualizácia | ÷           |
|                                                    |                |                                  |             |
|                                                    |                |                                  |             |
| Žiadosť k ZHS                                      |                |                                  | +           |
|                                                    |                |                                  |             |
| Podania a žiadosti                                 |                |                                  | +           |

#### Tento formulár slúži súčasne na:

- 1. Podanie žiadosti o registráciu verejného obstarávateľa/obstarávateľa/osoby podľa § 8 ZVO do systému eForms a zároveň na sprístupnenie formulárov, ktoré sú používané vo verejnom obstarávaní.
- 2. Podanie žiadosti na vytvorenie profilu VO/O.
- 3. Podanie žiadosti o aktualizáciu údajov o VO/O.

Žiadosť je potrebné zaslať elektronickou formou v systéme eForms. Žiadosť musí byť opatrená podpisom osoby oprávnenej konať v mene organizácie. V prípade, ak je žiadosť podpísaná len poverenou osobou, je potrebné k žiadosti doložiť aj splnomocnenie od štatutárneho zástupcu organizácie.

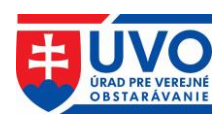

V prípade, ak elektronická žiadosť nebude podpísaná kvalifikovaným elektronickým podpisom (KEP) resp. zdokonaleným elektronickým podpisom, je potrebné žiadosť zaslať súčasne aj v listinnej podobe na adresu ÚVO:

Úrad pre verejné obstarávanie, Ružová dolina 10, P.O.BOX 98, 820 05 Bratislava.

Písomnú žiadosť nie je potrebné vypisovať samostatne. V systéme eForms je okrem formulára žiadosti uložená aj PDF forma vhodná na tlač do listinnej podoby – napr. priamo vo formulári (obrázok nižšie).

Ako náhradu za listinné podanie, je možné žiadosť vo forme PDF odoslať ÚVO aj prostredníctvom ústredného portálu verejnej správy (<u>www.slovensko.sk</u>). Povinnosť podpísať žiadosť, tým nie je dotknutá.

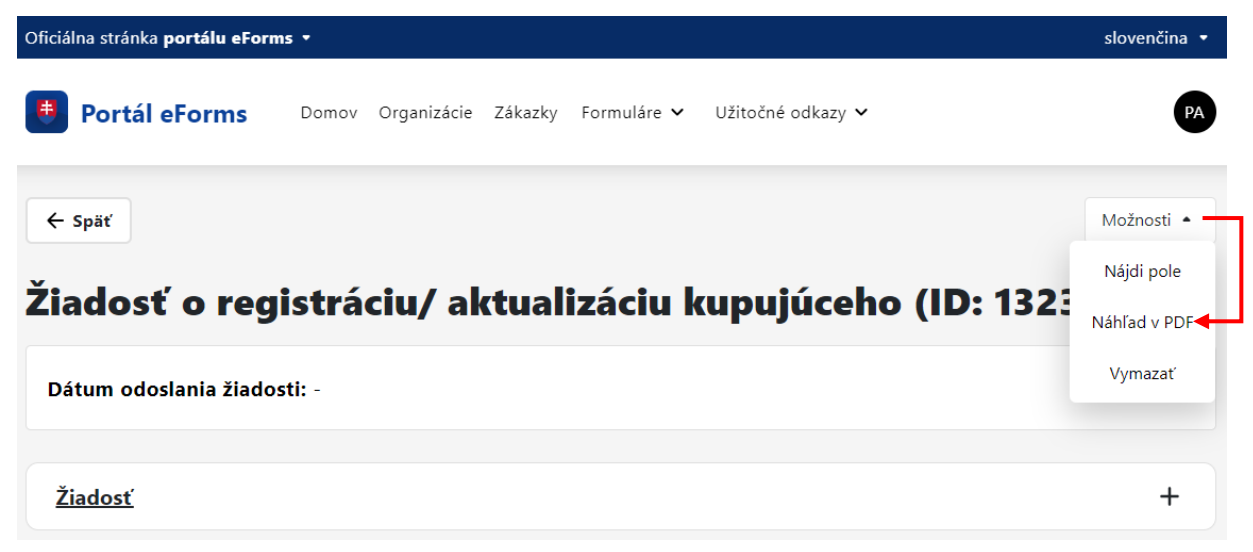

Ak si používateľ pri vypĺňaní formuláru nie je istý zatriedením organizácie podľa ZVO, môže sa obrátiť na technickú podporu na e-mailovej adrese <u>helpdesk vestnik@uvo.gov.sk</u>. V prípade, že obstarávateľskému subjektu nebolo pridelené IČO zo strany Štatistického úradu SR (platí len pre "slobodné povolania"), je možné uviesť ako jednoznačný identifikátor DIČ subjektu. V prípade iných otázok alebo nejasností ohľadne žiadosti môže používateľ kontaktovať technickú podporu na vyššie uvedenej e-mailovej adrese.

Po doručení elektronickej aj písomnej žiadosti na ÚVO bude žiadosť posúdená. V prípade schválenia, bude VO/O pridelený prístup k formulárom oznámení používaných vo verejnom obstarávaní. Na základe uvedenej žiadosti bude VO/O aj automaticky vytvorený (resp. aktualizovaný) profil VO/O v elektronickom úložisku. Používateľovi, ktorý formulár vytvoril a odoslal bude schválením žiadosti zároveň pridelená rola správcu/správkyne organizácie. V prípade chybných údajov alebo neúplnej žiadosti, nemusí byť žiadosť zo strany ÚVO akceptovaná a jej spracovanie bude zastavené. V oboch prípadoch (schválenie/zastavenie) je používateľ o spôsobe vybavenia žiadosti informovaný prostredníctvom notifikácie, ktorá je doručená do schránky správ. V prípade zastavenia (zamietnutia) žiadosti je používateľovi odoslané zdôvodnenie aj prostredníctvom e-mailu.

Poznámka:

Táto žiadosť neslúži na aktualizáciu údajov o kontaktnej osobe, ktoré sú uvedené v detaile profilu. Tieto údaje je oprávnený meniť správca/správkyňa organizácie (podrobnejšie v kapitole <u>Detail organizácie</u>).

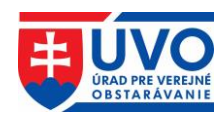

# **5** Profily VO/O

Profil VO/O je vytvorený na základe žiadosti o registráciu a vytvorenie profilu obstarávateľského subjektu/aktualizácia údajov (podrobnejšie v predchádzajúcej kapitole).

Správa profilov VO/O (nahrávanie, editácia a zverejňovanie dokumentov a informácií) je dostupná po prihlásení sa do privátnej zóny v záložke "**Organizácie**" v ľavom menu v časti "**Zóna obstarávateľa**" iba pre používateľa, ktorý je priradený aspoň pod jednu organizáciu podľa kapitoly **Správa používateľov**. Na vstup do privátnej časti profilu VO/O musí používateľ v záložke "**Organizácie**" kliknúť na konkrétny názov organizácie.

| SCHRÁNKA SPRÁV<br>MÔJ ÚČET        | Moje organizácie                      | Moje organizácie       |  |  |  |  |  |  |  |  |
|-----------------------------------|---------------------------------------|------------------------|--|--|--|--|--|--|--|--|
| PRIHLÁSENIE NA ODBER<br>EFORMS    | ld ♦ Názov 🚽 Ulica ♦ Mesto            | <b>♦</b> Štát <b>♦</b> |  |  |  |  |  |  |  |  |
| PRIPOMIENKY A HLASOVANIE          | 9986 DRUHÁ TESTOVACIA Plzeňská 123/66 | ≡ Q 📽                  |  |  |  |  |  |  |  |  |
| ZÓNA OBSTARÁVATEĽA<br>Organizácie | 9985 PRVÁ TESTOVACIA Vymyslená XXX    | SK 🔳 🔍                 |  |  |  |  |  |  |  |  |
|                                   | 2 záznamov Záznamov na stránke 20 🗸   |                        |  |  |  |  |  |  |  |  |

Následne sa používateľovi zobrazí detail profilu VO/O a samotná správa dokumentov a zákaziek v ľavom menu:

|                                                   |                                    | · ·                |  |  |  |  |  |
|---------------------------------------------------|------------------------------------|--------------------|--|--|--|--|--|
| SCHRÁNKA SPRÁV                                    | Profil organiz                     | Profil organizăcie |  |  |  |  |  |
| MŐJ ÚČET                                          |                                    |                    |  |  |  |  |  |
| PRIHLÁSENIE NA ODBER                              | Organizacia                        |                    |  |  |  |  |  |
| EFORMS<br>PRIPOMIENKY A HLASOVANIE                | Identifikátor<br>organizácie (ID): | 9986               |  |  |  |  |  |
| ZÓNA OBSTARÁVATEĽA                                | Názov:                             | DRUHÁ TESTOVACIA   |  |  |  |  |  |
| DRUHÁ TESTOVACIA                                  | IČO:                               | 0000002            |  |  |  |  |  |
| Dokumenty organizácie<br>Pripomienky a hlasovanie | Ulica:                             |                    |  |  |  |  |  |
| Zákazky organizácie                               | Obec:                              |                    |  |  |  |  |  |
| rouzivatena organizacie                           | PSČ:                               | 15000              |  |  |  |  |  |

# 5.1 Zákazky

Záložka "Zákazky organizácie" slúži VO/O pre plnenie všetkých povinností týkajúcich sa zverejňovania dokumentov a informácií v členení podľa jednotlivých verejných obstarávaní (zákaziek).

V zozname zákaziek sa pri jednotlivých zákazkách, v závislosti od ich nastavenia, zobrazujú nasledovné piktogramy:

• C ... Zdieľaná zákazka – v prípade ak ide o centrálne verejné obstarávania alebo spoločné verejné obstarávanie. Piktogramom môžu byť označené len zákazky, ktorých vyhlásenie bolo realizované cez IS eForms.

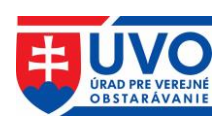

- Odkaz na zákazku v systéme EPVO (časť IS EVO). Po kliknutí na symbol je používateľ presmerovaný do EPVO (časť IS EVO)..
- C... Odkaz na zákazku vo verejnej časti portálu ÚVO.
- 🖆 ... Zobrazenie dokumentov zákazky.

| vvod > Privatna zona > Zona obstaravatela > Moje organizacie > PRVA TESTOVACIA > Zákazky organizácie         schránka správ       Zákazky organizácie PRVÁ TESTOVACIA         Môj účet |                    |          |                             |   |                        |           |          |    |   |    |
|----------------------------------------------------------------------------------------------------|--------------------|----------|-----------------------------|---|------------------------|-----------|----------|----|---|----|
| PRIHLÁSENIE NA ODBER<br>EFORMS<br>PRIPOMIENKY A HLASOVANIE                                                                                                    | Číslo 🔺<br>zákazky | Тур      | Názov zákazky               | ¢ | Dátum 🖨<br>zverejnenia | Stav 🖨    |          |    |   |    |
|                                                                                                    | Číslo záki         | Všetky 🗸 | Názov zákazky               |   |                        | Všetky 🗸  |          |    | ۹ |    |
| Organizácie                                                                                                    | 2002056            | INÝ      | Nákup kancelárskych potrieb |   | 23.10.2024             | Aktívna   |          |    | ľ | ආ  |
| PRVÁ TESTOVACIA<br>Dokumenty organizácie                                                                                                    | 2002055            | EVO      | _01                         |   | 23.10.2024             | Aktívna   |          | eŽ | ď | ත  |
| Pripomienky a hlasovanie                                                                                                    | 2000809            | INÝ      | Zrušenie 1 časti            |   | 02.05.2024             | Aktívna   |          |    | ľ | ආ  |
| Zákazky organizácie<br>Referencie organizácie<br>Používatelia organizácie                                                                                                    | 2000776            | INÝ      | Test obstarávateľ 27.03.24  |   | 27.03.2024             | Ukončená  |          |    | C | ආ  |
|                                                                                                    | 2000737            | INÝ      | zdielana zakazka 41         |   | 28.02.2024             | Plánovaná |          |    |   | ළු |
|                                                                                                    | 2000736            | INÝ      | Zdielana zakazka 40         |   | 28.02.2024             | Aktívna   | <b>+</b> |    | C | ආ  |

# 5.1.1 Vytvorenie zákazky v Profile VO/O

V profile VO/O je možné cez portál ÚVO vytvoriť novú zákazku priamo kliknutím na tlačidlo "**Založiť zákazku**", pričom prednastavená forma realizácie je "INÝ". (<u>Poznámka:</u> založiť zákazku EVO je možné len v systéme EPVO (časť EVO), ktorý je dostupný na portáli <u>www.isepvo.sk</u>).

| Nová zákazka    |          |  |     |
|-----------------|----------|--|-----|
| Názov Zákazky * |          |  |     |
|                 |          |  |     |
| Poznámka        |          |  |     |
|                 |          |  |     |
|                 |          |  | li. |
| 🖪 ODOSLAŤ       | 🗙 ZRUŠIŤ |  |     |

Poznámku pri zakladaní zákazky nie je nevyhnutné uvádzať, pretože plní len účel bližšieho popisu napr. v prípadoch, ak sa zakladá zákazka s názvom, ktorý už bol použitý.

Zákazka založená priamo v profile VO/O je automaticky dostupná aj v systéme eForms. Platí aj opačná analógia, že zákazka založená v IS eForms je dostupná v profile VO/O. Unikátnym atribútom zákazky, podľa ktorého je možné zákazku jednoznačne identifikovať, je jej číslo (niekedy označované aj ako ID zákazky).

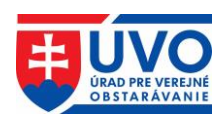

## 5.1.2 Stav zákaziek v Profile VO/O

| Stav zákozky | Profil VO/O    |                                                                                                    |  |  |  |
|--------------|----------------|----------------------------------------------------------------------------------------------------|--|--|--|
| STAV ZAKAZKY | Verejná zóna   | Privátna zóna                                                                                                    |  |  |  |
| Plánovaná    | Nezobrazuje sa | Zobrazuje sa, povolené aktívne operácie<br>s podmienkou, že pridávať dokumenty je<br>možné, ale nie je možná akcia zverejniť. |  |  |  |
| Predbežná    | Zobrazuje sa   | Zobrazuje sa, povolené aktívne operácie                                                                                       |  |  |  |
| Zrušená      | Nezobrazuje sa | Nezobrazuje sa                                                                                                    |  |  |  |
| Aktívna      | Zobrazuje sa   | Zobrazuje sa, povolené aktívne operácie                                                                                       |  |  |  |
| Ukončená     | Zobrazuje sa   | Zobrazuje sa, povolené aktívne operácie<br>ale so zvýraznením, že boli vykonané po<br>ukončení                                |  |  |  |

## 5.1.3 Zoznam zákaziek

Zoznam zákaziek obsahuje všetky zákazky danej organizácie. Zoznam sa dá triediť podľa nasledujúcich atribútov:

- Číslo zákazky
- Typ
- Názov zákazky
- Dátum zverejnenia
- Stav (stav, v akom sa zákazka nachádza)
- Zobrazenie vo verejnej zóne (po kliknutí na odkaz bude užívateľ presmerovaný na vyhľadávanie zákaziek vo verejnej zóne)
- Zoznam dokumentov k zákazke

Uvedený zoznam zákaziek je možné filtrovať podľa nasledujúcich atribútov:

- Číslo zákazky
- Typ
- Názov zákazky
- Stav

Po zadaní textu do jedného/viacerých filtrovacích polí alebo výbere stavu z rolovacieho menu a kliknutí na ikonku (hľadať) sa v zozname zobrazia iba záznamy vyhovujúce zvoleným kritériám. Po kliknutí na ikonu (vyčisti filter) sa polia filtra vymažú.

## Zákazky organizácie PRVÁ TESTOVACIA

| Číslo 🔺<br>zákazky | Тур      | Názov zákazky 🗘 | Dátum 🖨<br>zverejnenia | Stav   | ÷     |   |
|--------------------|----------|-----------------|------------------------|--------|-------|---|
| Číslo záki         | Všetky 🗸 | Názov zákazky   |                        | Všetky | v Q 2 | 7 |

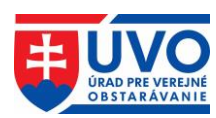

# 5.2 Práca s dokumentami v Profile VO/O

Uvedená kapitola popisuje typy dokumentov zverejňovaných v Profile VO/O, spôsob ich nahrávania, zverejňovania a aktualizácie, ako aj zobrazenie histórie dokumentu (vykonané úkony nad dokumentom).

# 5.2.1 Typy dokumentov

#### 5.2.1.1 Dokumenty k zákazkám

Dokumenty k zákazkám sú dokumenty, ktoré sa viažu na konkrétnu zákazku VO/O. Pre prácu s dokumentami k zákazke je potrebné kliknúť na záložku "**Zákazky organizácie**" v ľavom menu a následne si vybrať konkrétnu zákazku, pod ktorou sa má dokument nachádzať. Následne je potrebné kliknúť na záložku "**Dokumenty zákazky**".

| SCHRÁNKA SPRÁV                                    | Profil organizácie DRUHÁ TESTOVACIA               |                                         |                    |  |  |  |  |  |
|---------------------------------------------------|---------------------------------------------------|-----------------------------------------|--------------------|--|--|--|--|--|
| PRIHLÁSENIE NA ODBER                              | Dokumenty ku zákazke Prie                         | Dokumenty ku zákazke Priemyselná práčka |                    |  |  |  |  |  |
| EFORMS<br>PRIPOMIENKY A HLASOVANIE                | ld <del>v</del> Druh Názov<br>dokumentu dokumentu | Dátum<br>vytvorenia zverejnenia         | <b>≑</b> Stav      |  |  |  |  |  |
| ZÓNA OBSTARÁVATEĽA                                | 3444121 Súťažné <u>Technická</u>                  | 26.11.2024                              | Nezverejnený 💼 🔇 🖋 |  |  |  |  |  |
| Organizácie<br>DRUHÁ TESTOVACIA                   | pounday <u>specification</u>                      |                                         |                    |  |  |  |  |  |
| Dokumenty organizácie<br>Pripomienky a hlasovanie | 1 zaznamov – Zaznamov na st                       | rranke 20 🗸                             |                    |  |  |  |  |  |
| Zákazky organizácie                               | Typ dokumentu                                     |                                         | _                  |  |  |  |  |  |
| Používatelia organizácie                          | Zmluva                                            | <ul> <li>VYTVORIŤ DOKUMENT</li> </ul>   |                    |  |  |  |  |  |
| Priemyselná práčka                                |                                                   |                                         | _                  |  |  |  |  |  |
| Dokumenty zákazky                                 | 🗲 SPÄŤ NA ZOZNAM ZÁKAZIEK                         |                                         |                    |  |  |  |  |  |

VO/O takto môže zverejňovať nasledovné typy dokumentov k zákazkám:

- Zmluva
- Informácia o otváraní ponúk
- Informácia o zverejnení zmluvy v CRZ
- Informácia o zverejnení zmluvy
- Informácia o výsledku vyhodnotenia ponúk
- Koncesie analýzy
- Odkaz na oznámenie
- Odôvodnenie nezrušenia použitého postupu
- Iný dokument k zákazke
- Ponuky uchádzačov
- Správa o zákazke
- Suma skutočne uhradeného plnenia
- Súťažné podklady
- Zápisnica z otvárania ponúk
- Zápisnica o posúdení splnenia podmienok účasti
- Zápisnica o vyhodnotení ponúk
- Zápisnica
- Zápisnica o zasadnutí poroty
- Stanovisko k Žiadosti o nápravu
- Jednotný európsky dokument výzva
- Dokumentácia preukazujúca splnenie podmienok na použitie PRK

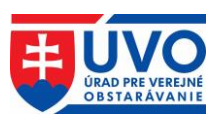

#### 5.2.1.2 Dokumenty organizácie (Všeobecné dokumenty)

Dokumenty organizácie (všeobecné dokumenty) sú dokumenty, ktoré nie sú priamo spojené s konkrétnou zákazkou. Nahrávajú sa priamo zo záložky "**Dokumenty organizácie**".

| od > Privátna zóna > Zóna obstarávateľa > Moje organizácie > PRVÁ TESTOVACIA > Všeobecné dokumenty |         |                                   |                       |                       |          |                        |   |              |          |   |              |
|----------------------------------------------------------------------------------------------------|---------|-----------------------------------|-----------------------|-----------------------|----------|------------------------|---|--------------|----------|---|--------------|
| SCHRÁNKA SPRÁV<br>MÔJ ÚČET<br>PRIHLÁSENIE NA ODBER                                                 | Profi   | organizá                          | Cie PRVÁ TES          | STOVA(                | CIA<br>A | Dátum                  | ¢ | Stav         |          |   |              |
| EFORMS<br>PRIPOMIENKY A HLASOVANIE                                                                 | 2262440 | <b>dokumentu</b><br>Iný všeobecný | dokumentu             | vytvore<br>18.01.202  | nia<br>4 | zverejnenia            |   | Networeigené | <b>A</b> | 0 |              |
| ZÓNA OBSTARÁVATEĽA                                                                                 | 3327507 | dokument<br>Iný všeobecný         | asdf                  | 12:11:03<br>17.08.202 | 3        |                        |   | Nezverejnený | Û        | 0 | •            |
| PRVÁ TESTOVACIA<br>Dokumenty organizácie                                                           | 3324291 | lný všeobecný<br>dokument         | test zverejnenia 4.7. | 04.08.202             | 3        | 04.08.2023<br>15:52:53 |   | Zverejnený   |          | 0 | t3           |
| Pripomienky a hlasovanie<br>Zákazky organizácie                                                    | 3316342 | lný všeobecný<br>dokument         | dfsdfs                | 06.07.202<br>15:30:41 | 3        |                        |   | Nezverejnený | Û        | 0 | <b>S</b> ala |
| Používatelia organizácie                                                                           | 3314120 | lný všeobecný<br>dokument         | test priloha 28.06.23 | 28.06.202<br>12:51:23 | 3        |                        |   | Nezverejnený | Û        | 0 | <b>.</b>     |

VO/O takto môže zverejňovať všetky informácie, ktoré sa viažu priamo na VO/O. Aktuálne je možné vytvoriť len dokument typu "Iný všeobecný dokument", ktorému je možné priradiť ľubovoľný názov

# 5.2.2 Nový dokument

Pre vytvorenie nového dokumentu je potrebné vybrať jeden typ dokumentu z rolovacieho menu a následne kliknúť na tlačidlo "**Vytvoriť dokument**". Po uložení bude nový dokument v stave "**Nezverejnený!**".

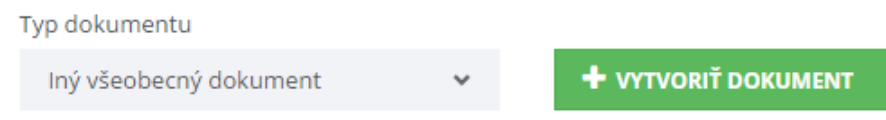

Dokumenty k zákazkám je možné zverejňovať aj automaticky. V prípade, ak používateľ označí danú možnosť (obrázok nižšie), zverejní sa dokument automaticky v deň zverejnenia nadlimitného oznámenia v Úradnom vestníku EÚ resp. podlimitného oznámenia vo Vestníku verejného obstarávania. Táto funkcionalita je prístupná len kým je zákazka v stave "plánovaná" resp. "predbežná", t.j. pred odoslaním oznámenia, ktoré mení stav zákazky na "aktívna".

#### Profil organizácie PRVÁ TESTOVACIA

| Vytvorenie dokumentu            |  |  |  |  |  |  |  |  |  |
|---------------------------------|--|--|--|--|--|--|--|--|--|
| Zákazka: xy                     |  |  |  |  |  |  |  |  |  |
| Typ dokumentu: Súťažné podklady |  |  |  |  |  |  |  |  |  |
| Názov *                         |  |  |  |  |  |  |  |  |  |
| ху                              |  |  |  |  |  |  |  |  |  |
| ✓ Automaticky zverejňovať       |  |  |  |  |  |  |  |  |  |
| 🖺 ULOŽIŤ                        |  |  |  |  |  |  |  |  |  |
| ← SPÄŤ NA ZOZNAM DOKUMENTOV     |  |  |  |  |  |  |  |  |  |

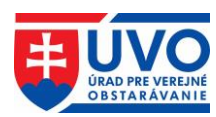

# 5.2.3 Stavy dokumentov a príloh k dokumentom

Dokumenty môžu nadobúdať nasledujúce stavy:

- Nezverejnený!
- Zverejnený

Prílohy nahrávané k dokumentom môžu mať nasledujúce stavy:

- Prenesený
- Platný
- Vymazaný
- Obnovený

#### 5.2.3.1 Akcie pre stav dokumentu "Nezverejnený!"

(Vymazať dokument) vymaže nezverejnený dokument

(Upraviť dokument) umožní meniť metadáta dokumentu a mazať alebo pridávať prílohy

V (Publikovať dokument) publikuje dokument

| 286754 | lný všeobecný<br>dokument | Oznámenie o začatí<br>: | 06.05.2014 | Nezverejnený! | Û | 0 | <b>.</b> |
|--------|---------------------------|-------------------------|------------|---------------|---|---|----------|
|--------|---------------------------|-------------------------|------------|---------------|---|---|----------|

## 5.2.3.2 Akcie pre stav dokumentu "Zverejnený"

(Detail dokumentu) umožní vidieť všetky dáta vrátane príloh bez možnosti ich upravovať

(Nahradenie dokumentu) umožní nahradiť publikovaný dokument novým

| 286748 | lný všeobecný<br>dokument | Lesnícke činnosti v<br>ťažobnom | 08.04.2014 | 08.04.2014 | Zverejnený | 0 | t3 |
|--------|---------------------------|---------------------------------|------------|------------|------------|---|----|
|--------|---------------------------|---------------------------------|------------|------------|------------|---|----|

#### 5.2.3.3 Akcie pre stav príloh k dokumentom

(Odstrániť prílohu) vymaže nahranú/zverejnenú prílohu k dokumentu

Obnoviť prílohu) obnoví prílohu vymazanú pred publikovaním dokumentu alebo počas predchádzajúceho nahradenia dokumentu

**Upozornenie**: Počas nahrávania prílohy k dokumentu môže nastať situácia, kedy sa príloha nedá správne zapísať na server. Dôvodom môže byť poškodený súbor prílohy, ako aj iný technický problém. V takomto prípade systém zobrazí vedľa nesprávne nahranej prílohy

**červený trojuholník s výkričníkom** (Súbor sa na serveri nenachádza!). V takomto prípade je potrebné, aby VO/O predmetnú prílohu vymazal a opätovne sa ju pokúsil nahrať pomocou tlačidla "Pridať prílohu".

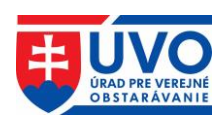

| Názov prílohy                      | Veľkosť               | Тур | Stav      |   |
|------------------------------------|-----------------------|-----|-----------|---|
| informacia_o_zverejneni_zmluvy.pdf | 136943                | pdf | Vymazaný  | 0 |
| informacia_o_zverejneni_zmluvy.pdf | 136943<br>enachádza ! | pdf | Prenesený | Û |
| + PRIDAŤ PRÍLOHU                   |                       |     |           |   |
| SPÄŤ NA ZOZNAM DOKUMENTOV ZÁKAZKY  | 🗸 NAHRADIŤ            |     |           |   |

# 5.2.4 Triedenie dokumentov

Zoznam dokumentov má pre dokumenty k zákazkám, ako aj pre všeobecné dokumenty rovnakú štruktúru, ktorá obsahuje nasledujúce atribúty:

- Id
- Druh dokumentu
- Názov dokumentu
- Dátum vytvorenia
- Dátum zverejnenia
- Stav

Zoznam dokumentov však možno triediť iba podľa nasledujúcich atribútov:

- Id
- Názov dokumentu
- Dátum vytvorenia
- Dátum zverejnenia
- Stav

| Id | • | Druh      | Názov     | ¢ | Dátum      | ¢ | Dátum       | ٠ | Stav |
|----|---|-----------|-----------|---|------------|---|-------------|---|------|
|    |   | dokumentu | dokumentu |   | vytvorenia |   | zverejnenia |   |      |

## 5.2.5 Vymazanie nezverejneného dokumentu

Pokial' je dokument v stave "**Nezverejnený!**" je možné ho vymazať kliknutím na ikonu <sup>(1)</sup> (vymazať dokument) v zozname dokumentov.

## 5.2.6 Úprava nezverejneného dokumentu

Pokiaľ je dokument v stave "Nezverejnený!", môže byť ľubovoľne menený (metadáta, prílohy) kliknutím na ikonku (upraviť dokument). Dokument sa delí na dve časti. V prvej časti

s názvom "**Detail dokumentu**" sú metadáta dokumentu, ktoré možno meniť po kliknutí na tlačidlo "**Upraviť**".

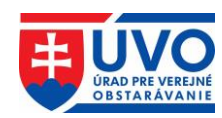

#### Dokument

#### Detail dokumentu

| ld:               | 286754                                                                                       |
|-------------------|----------------------------------------------------------------------------------------------|
| Druh dokumentu:   | lný všeobecný dokument                                                                       |
| Názov:            | Oznámenie o začatí priameho rokovacieho konania pri postupe zadávania nadlimitnej<br>zákazky |
| Dátum vytvorenia: | 06.05.2014                                                                                   |
| Stav:             | Nezverejnený!                                                                                |
|                   |                                                                                              |

V druhej časti dokumentu sa nachádzajú prílohy. Prílohy je možné pridávať, mazať a sťahovať. Po pridaní prílohy sa objavia ikony pre zmazanie a stiahnutie. Po zmazaní príloha nezmizne, je označená červeným podfarbením a stavom prílohy "**Vymazaný**". Pred zmazaním prílohy je potrebné akciu potvrdiť.

| VYMAZANIE PRÍLO    | нү        |             | × |
|--------------------|-----------|-------------|---|
| Naozaj chcete vyma | azať príl | ohu 781884? |   |
|                    |           |             |   |
| ZAV                | RIEŤ      | VYMAZAŤ     |   |

Vymazaná príloha je naďalej prístupná pre stiahnutie, avšak pri akcii "**Publikovať dokument**" nebude zverejnená.

| Id     | Názov prílohy                       | Veľkosť | Тур       | Stav     |   |   |
|--------|-------------------------------------|---------|-----------|----------|---|---|
| 782109 | TEST - 2.pdf                        | 82546   | pdf       | Platný   | * | Û |
| 782110 | TEST.pdf                            | 82546   | pdf       | Vymazaný |   | * |
| 782111 | TEST - Copy.pdf                     | 82546   | pdf       | Platný   | * | Ŵ |
|        | RÍLOHU<br>ZOZNAM DOKUMENTOV ZÁKAZKY |         | OVAŤ DOKU | MENT     |   |   |
|        |                                     |         |           |          |   |   |

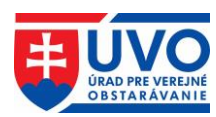

## 5.2.7 Zverejnenie nezverejneného dokumentu

Pre zverejnenie dokumentu stačí kliknúť na ikonu (Publikovať dokument) v zozname dokumentov alebo na tlačidlo "**Publikovať dokument**" v detaile dokumentu. Pred zverejnením dokumentu je potrebné akciu potvrdiť.

| ZVEREJNEI                                | NIE DOKUMENT | U         | × |  |  |
|------------------------------------------|--------------|-----------|---|--|--|
| Naozaj chcete zverejniť tento dokument ? |              |           |   |  |  |
|                                          | ZAVRIEŤ      | ZVEREJNIŤ |   |  |  |

## 5.2.8 Nahradenie zverejneného dokumentu

Po kliknutí na ikonku (Nahradenie dokumentu) v zozname dokumentov je možné zverejnený dokument nahradiť. Nahradenie dokumentu sa delí na dva kroky. V prvom kroku je možné zmeniť metadáta dokumentu. Na pokračovanie do druhého kroku sa používateľ dostane po kliknutí na tlačidlo "Uložiť" (v tomto kroku nemusí používateľ zmeniť pôvodné metadáta).

#### Krok 1/2 : Nahradenie dokumentu

| Názov              |                             |  |  |  |  |  |  |
|--------------------|-----------------------------|--|--|--|--|--|--|
| Testovací dokument |                             |  |  |  |  |  |  |
|                    |                             |  |  |  |  |  |  |
|                    |                             |  |  |  |  |  |  |
| 🗲 SPÄŤ NA ZO       | ZNAM VŠEOBECNÝCH DOKUMENTOV |  |  |  |  |  |  |

V druhom kroku môže používateľ nahradiť pôvodné prílohy. Prílohy je možné pridávať a mazať. Nové pridané prílohy majú stav "**Platný**". Prílohy z ostatnej verzie zverejneného dokumentu sú v stave "**Prenesený**", resp. "**Vymazaný**". Prílohy v stave "**Prenesený**" je možné vymazať. Pred vymazaním prílohy je potrebné akciu potvrdiť.

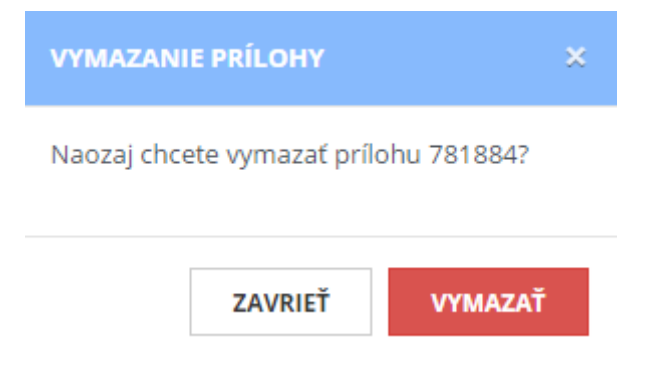

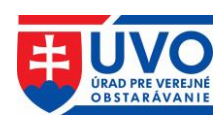

Prílohy v stave "**Vymazaný**" je možné obnoviť. Ak v tomto kroku používateľ prenesenú prílohu v stave "**Vymazaný**" neobnoví, po dokončení nahradenia dokumentu sa príloha nenávratne vymaže. Pred obnovením vymazanej prílohy je potrebné akciu potvrdiť. Po tejto akcii je príloha v stave "**Obnovený**".

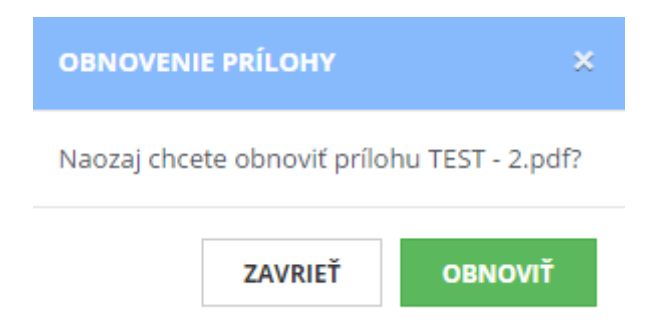

V tomto kroku je možné všetky prílohy ľubovoľne pridávať a mazať, bez vplyvu na zverejnený dokument. Nahradenie dokumentu sa dá zrušiť kliknutím na tlačidlo "**Späť na zoznam dokumentov**". Žiadna doteraz urobená zmena, vrátane zmeny metadát, sa v dokumente neprejaví.

#### Krok 2/2 : Nahradenie dokumentu

#### Detail dokumentu

| ld:                | 631367             |
|--------------------|--------------------|
| Názov:             | Testovací dokument |
| Dátum vytvorenia:  | 22.03.2016         |
| Dátum zverejnenia: | 22.03.2016         |

#### Nové prílohy dokumentu

| Názov prílohy | Veľkosť | Тур | Stav      |   |
|---------------|---------|-----|-----------|---|
| test1.pdf     | 2121    | pdf | Prenesený | Ê |
| test2.pdf     | 2121    | pdf | Vymazaný  | ð |
| test3.pdf     | 2121    | pdf | Platný    | Û |

+ PRIDAŤ PRÍLOHU

SPÄŤ NA ZOZNAM DOKUMENTOV ZÁKAZKY

🗸 NAHRADIŤ

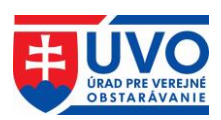

Po stlačení tlačidla "**Nahradiť**" sa zverejnia iba prílohy v stave "**Prenesený**", "**Obnovený**" a "**Platný**". Na dokončenie nahradenia je potrebné akciu potvrdiť a vybrať dôvod nahradenia. Následne sa zmeny stanú trvalými.

| POTVDIŤ                       | NAHRADENIE DO                           | DKUMENTU | × |  |  |  |  |  |
|-------------------------------|-----------------------------------------|----------|---|--|--|--|--|--|
| Naozaj cho<br><b>*Dôvod n</b> | cete nahradiť dok<br><b>ahradenia :</b> | ument?   |   |  |  |  |  |  |
| Vyberte                       | Vyberte jednu z možností                |          |   |  |  |  |  |  |
| *Odôvodnenie                  |                                         |          |   |  |  |  |  |  |
| *Odôvodı                      | nenie                                   |          |   |  |  |  |  |  |
| *Odôvodı<br>Voliteln          | n <b>enie</b><br>vý text                |          |   |  |  |  |  |  |
| *Odôvodı<br>Voliteln          | <b>nenie</b><br>vý text                 |          |   |  |  |  |  |  |

Dôvody nahradenia dokumentu sú nasledujúce:

- Iné
- Pridané omylom
- Aktualizovaný dokument

Po výbere dôvodu nahradenia musí používateľ stručne a jasne objasniť dôvod nahradenia v poli "**Odôvodnenie**", ktoré sa zverejní vo verejnej zóne Profilov VO/O spolu s nahradeným dokumentom. Následne bude používateľ presmerovaný na zoznam dokumentov a v hornej časti okna bude zobrazená hláška o úspešnosti alebo chybe pri nahradzovaní.

## 5.2.9 História dokumentu

Po zverejnení dokumentu sa vytvorí prvý záznam histórie dokumentu. Tlačidlo na prístup k týmto záznamom sa nachádza v detaile dokumentu v dolnej časti obrazovky.

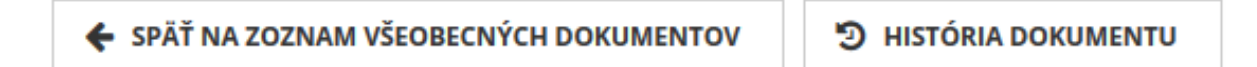

#### 5.2.9.1 Zoznam záznamov histórie dokumentu

Po kliknutí na tlačidlo "**História dokumentu**" sa otvorí obrazovka zoznamu záznamov histórie, kde sú zoradené všetky verzie dokumentu podľa dátumu zmeny. Zoznam obsahuje atribúty podľa obrázka:

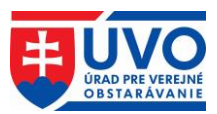

#### Profil organizácie evoskolenie

#### História dokumentu 632740

| Dátum zmeny 👻       | Operácia   | Vykonal         | Verzia                           |
|---------------------|------------|-----------------|----------------------------------|
| 19.04.2016 15:32:25 | Nahradený  | Tester Testoval | 19c9f7d73067fd26be972ec995cf1a37 |
| 19.04.2016 15:30:07 | Zverejnený | Tester Testoval | 298c0d2f2d91bb82e3d84fff4aa161b1 |
| 2 záznamov          |            |                 |                                  |
| 🗲 SPÄŤ NA DOKUMENT  |            |                 |                                  |

Po kliknutí na riadok zoznamu v histórii dokumentu sa otvorí detail histórie dokumentu.

#### Historický dokument 19c9f7d73067fd26be972ec995cf1a37

| Detail histórie      |                                                                                              |
|----------------------|----------------------------------------------------------------------------------------------|
| Verzia:              | 19c9f7d73067fd26be972ec995cf1a37                                                             |
| Pôvodný<br>dokument: | 632740                                                                                       |
| Dôvod:               | Aktualizovaný dokument / Oprava názvu dokumentu a zmena v pôvodných prílohách<br>k dokumentu |
| Vykonal:             | Tester Testoval                                                                              |
| Operácia:            | Nahradený                                                                                    |
| Dátum zmeny:         | 19.04.2016                                                                                   |
| Detail dokumentu     |                                                                                              |
| ld:                  | 632742                                                                                       |
| Druh dokumentu:      | Súťažné podklady                                                                             |
| Zákazka:             | Skolenie_test_1                                                                              |
| Názov:               | test histórie dokumentu                                                                      |
| Dátum vytvorenia:    | 19.04.2016                                                                                   |
| Stav:                | Zverejnený                                                                                   |
| Dátum zverejnenia:   | 19.04.2016                                                                                   |
| Dátum zmeny:         | 19.04.2016                                                                                   |

#### Prílohy dokumentu

| Id     | Názov prílohy | Veľkosť | Тур | Stav     |   |
|--------|---------------|---------|-----|----------|---|
| 783864 | 1             | 2121    | pdf | Vymazaný | * |
| 783865 | 1             | 2121    | pdf | Platný   | * |

SPÄŤ NA ZOZNAM HISTÓRIE DOKUMENTU

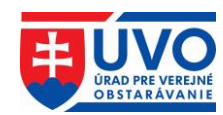

# 6 Modul Jednotného európskeho dokumentu (JED)

Modul JED umožňuje VO/O a HS vytvárať, vypĺňať, vyhodnocovať, zlučovať a upravovať jednotný európsky dokument pre verejné obstarávanie. Modul JED zároveň poskytuje popis jednotlivých kritérií z IS e-Certis, na ktorý je integrovaný, a ktorý mapuje kritériá definované v JED na konkrétne potvrdenia, certifikáty a dokumenty vyžadované pri postupoch vo verejnom obstarávaní v jednotlivých členských štátoch EÚ.

Modul JED je dostupný na portáli ÚVO **po prihlásení sa do privátnej zóny** (výhodou je integrácia s profilmi VO/O a teda priame zverejnenie JED pod vybranou zákazkou), **ako aj pre neprihlásených používateľov**.

# 6.1 Modul JED prístupný z privátnej zóny

# 6.1.1 Vytvorenie nového JED z privátnej zóny

Vytvorenie nového JED z privátnej zóny po prihlásení prebieha podobne ako vytvorenie dokumentu k zákazke (kapitola **Práca s dokumentami v Profile VO/O**).

Pre vytvorenie nového JED k zákazke je potrebné kliknúť na záložku "Zákazky" a vybrať si konkrétnu zákazku, pod ktorou sa má dokument nachádzať. Z rolovacieho menu **Typ** dokumentu je potrebné vybrať položku "Jednotný európsky dokument - výzva" a následne kliknúť na tlačidlo "Vytvoriť dokument".

Zákazky Všeobecné dokumenty

Dokumenty ku zákazke JED 3\_u

ld 🗸 Druh dokumentu 🛛 Názov dokumentu 🗢 Dátum vytvorenia 🗢 Dátum zverejnenia 🗢 Stav

Typ dokumentu

| Jednotný európsky dokument - výzva 🐱 🕂 VYTVORIŤ DOKUMENT            |
|---------------------------------------------------------------------|
| Zmluva                                                              |
| Informácia o otváraní ponúk                                         |
| Informácia o zverejnení zmluvy                                      |
| Dokument o dodaní a prebratí plnenia zmluvy                         |
| Odkaz na dokument zverejnený pred zriadením elektronického úložiska |
| Informácia o výsledku vyhodnotenia ponúk                            |
| Koncesie - analýzy                                                  |
| Odkaz na oznámenie                                                  |
| Odôvodnenie nezrušenia použitého postupu                            |
| Iný dokument k zákazke                                              |
| Ponuky uchádzačov                                                   |
| Správa o zákazke                                                    |
| Suma skutočne uhradeného plnenia                                    |
| Súťažné podklady                                                    |
| Zápisnica z otvárania ponúk                                         |
| Zápisnica o posúdení splnenia podmienok účasti                      |
| Zápisnica o vyhodnotení ponúk                                       |
| Zápisnica o zasadnutí poroty                                        |
| Zoznam subdodávateľov                                               |
| Jednotný európsky dokument - výzva                                  |

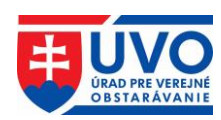

**Dokument tohto typu** sa môže pod zákazkou vyskytovať iba raz. Preto, ak nie je možný jeho výber z rolovacieho menu, tak už pod danou zákazkou existuje.

Po kliknutí na tlačidlo "**Vytvoriť dokument**" sa otvoria možnosti pre vytvorenie JED. V tomto kroku je potrebné vybrať spôsob predvyplnenia JED a typ VO/O. Po výbere spôsobu predvyplnenia JED a typu VO/O je potrebné kliknúť na tlačidlo "**Ďalej**", ktoré vygeneruje formulár JED.

#### Vytvorenie dokumentu

# Zákazka: JED 3\_utorok Typ dokumentu: Jednotný európsky dokument - výzva Predvyplnenie JED Nepredvypĺňať – prázdna šablóna ✓ alebo vybrať XML súbor z disku Vybrať súbor Nie je vybratý žiadny súbor Typ obstarávateľa \* ●Som verejný obstarávateľ Som obsatarávateľ ◆ ĎALEJ ◆ SPÄŤ NA ZOZNAM DOKUMENTOV ZÁKAZKY

#### 6.1.1.1 Vytvorenie nového JED bez predvyplnenia formulára

Prvý spôsob je vytvoriť prázdny JED, teda pomocou funkcie "**Predvyplnenie JED**" vybrať možnosť "**Nepredvypĺňať - prázdna šablóna**" (táto voľba je predvolená). Táto možnosť predvyplní iba úradný názov VO/O, krajinu a názov zákazky. Všetky ostatné údaje je potrebné zadať v ďalších krokoch.

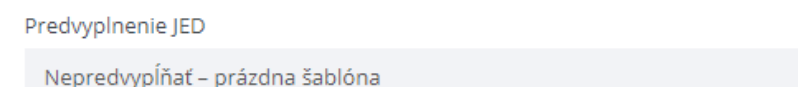

#### 6.1.1.2 Vytvorenie nového JED predvyplnením formulára

Druhý spôsob je vytvoriť predvyplnený JED, teda pomocou funkcie "**Predvyplnenie JED**" vybrať možnosť načítať údaje už z existujúceho dokumentu typu "**JED - výzva**".

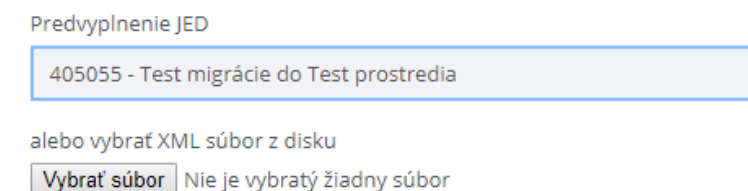

Načítať údaje už z existujúceho dokumentu typu "JED - výzva" je možné dvoma spôsobmi:

 Použitie JED z inej zákazky. Tento spôsob umožňuje použiť na predvyplnenie už existujúci dokument typu "JED - výzva" z inej zákazky. V rolovacom menu "Predvyplnenie JED" sú k dispozícii všetky JED, ktoré daný VO/O už vyplnil.

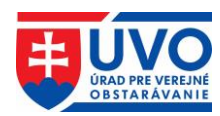

Predvyplnenie JED

Nepredvypĺňať – prázdna šablóna

Nepredvypĺňať – prázdna šablóna 405028 - Výskum polymérbetónových zmesí 405029 - Traktor 405052 - Výmena okien

Použitie JED z lokálneho úložiska. Tento spôsob umožňuje použiť na predvyplnenie už existujúci dokument typu "**JED - výzva**" z dokumentov uložených na lokálnom úložisku (pevný disk, USB kľúč a pod.). Zdrojový dokument musí byť vo formáte XML a zároveň musí byť platným dokumentom typu "**JED - výzva**".

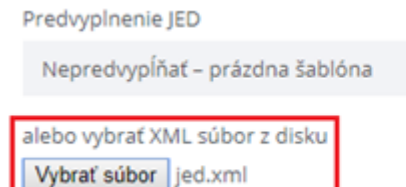

**Upozornenie**: V prípade, že VO/O pomocou funkcie "**Predvyplnenie JED**" vyberie možnosť načítať údaje už z existujúceho dokumentu typu "**JED** - výzva", kde použije súbor uložený na lokálnom úložisku, tento výber je nadradený výberu "**Nepredvypĺňať - prázdna šablóna**", ako aj výberu **JED** z inej zákazky v rolovacom menu.

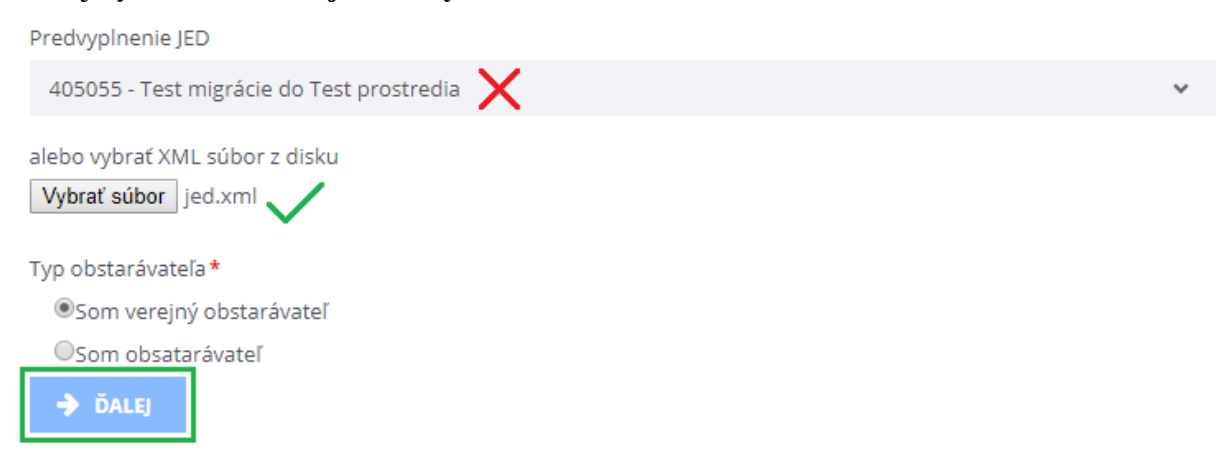

#### 6.1.1.3 Vyplnenie formulára JED a uloženie do Profilu VO/O

Po vygenerovaní formulára JED, v prípade, že bol zvolený výber "**Nepredvypĺňať - prázdna šablóna**", budú vyplnené len polia úradný názov VO/O, krajina a názov zákazky, pod ktorou je JED vytváraný. VO/O musí manuálne vyplniť ostatné časti formulára.

V prípade, že bol zvolený výber "**načítať údaje už z existujúceho dokumentu typu JED - výzva**", budú vyplnené polia úradný názov VO/O, krajina a názov zákazky, pod ktorou je JED vytváraný, všetky ostatné časti formulára sa predvyplnia podľa vzoru existujúceho JED.

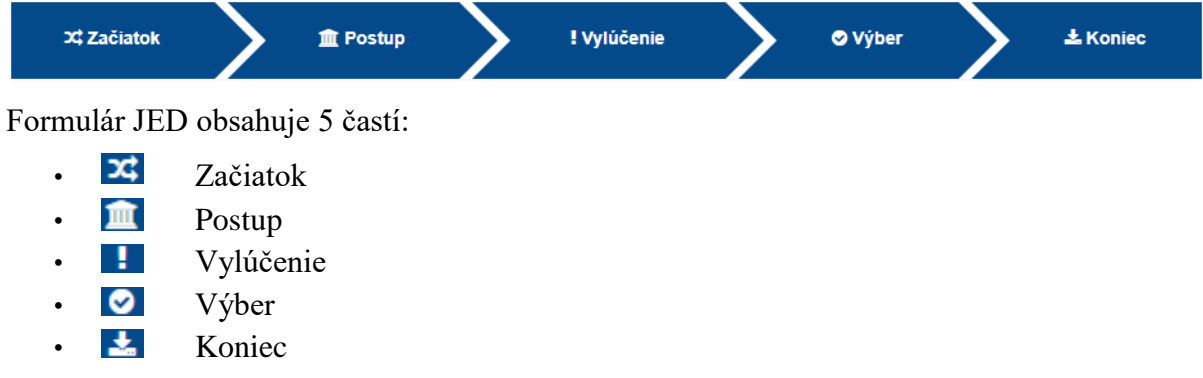

~

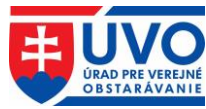

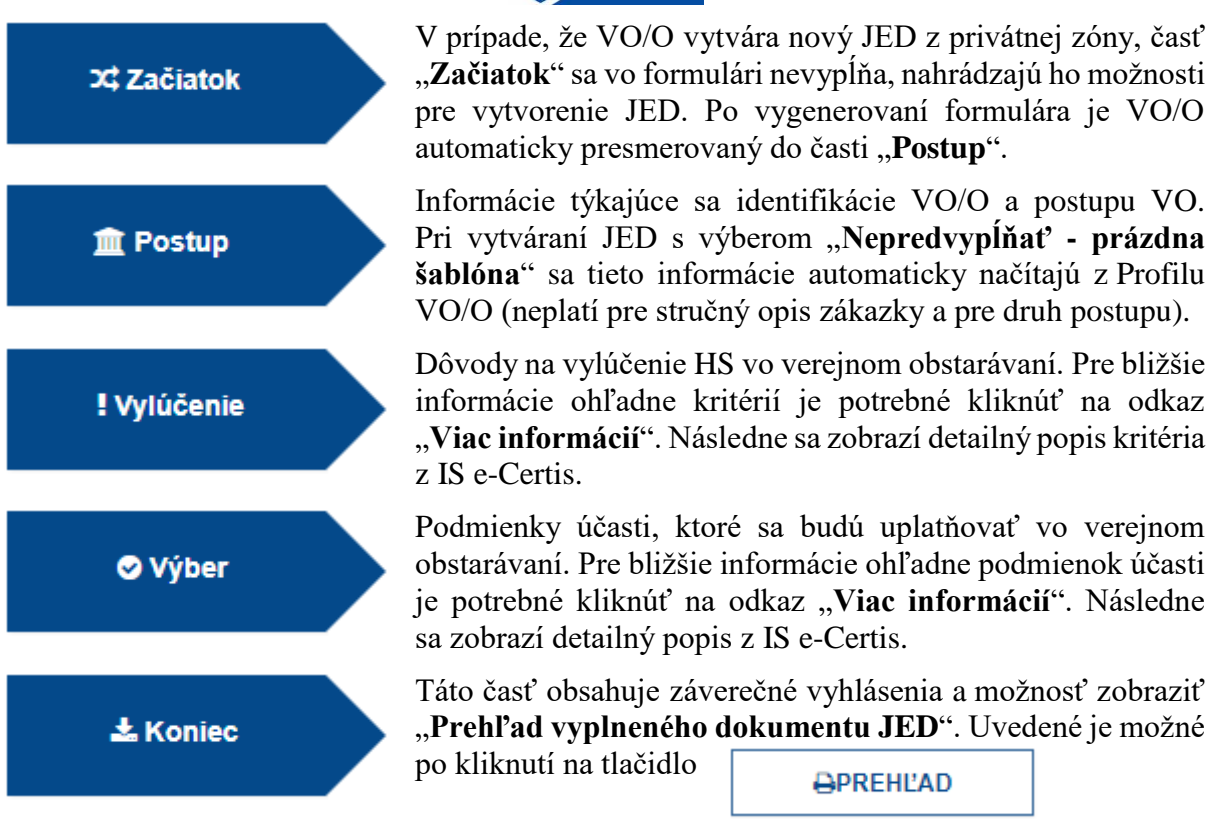

Prehľad vyplneného dokumentu JED slúži na kontrolu správnosti vyplnených údajov. Na konci prehľadu sa nachádza možnosť pokračovať (tlačidlo "**Ďalej**").

Po kliknutí na tlačidlo "**Ďalej**" v poslednom kroku (Prehľad vyplneného dokumentu JED) sa vygeneruje dokument typu "**JED - výzva**" s prílohami **PDF** a **XML**, ktorý bude automaticky uložený v zozname dokumentov k zákazke. Dokument bude v stave "**Nezverejnený!**".

| Dokument bol úsp                 | Dokument bol úspešne vytvorený.     |             |     |        |   |
|----------------------------------|-------------------------------------|-------------|-----|--------|---|
| Profil organiz                   | Profil organizácie DRUHÁ TESTOVACIA |             |     |        |   |
| Dokument ku z<br>Detail dokument | zákazke Moj test 001<br>u           |             |     |        |   |
| Id:                              | 752751                              |             |     |        |   |
| Druh dokumentu:                  | Jednotný európsky dokume            | ent - výzva |     |        |   |
| Zákazka:                         | Moj test 001                        |             |     |        |   |
| Názov:                           | Moj test 001                        |             |     |        |   |
| Dátum vytvorenia:                | 26.07.2017                          |             |     |        |   |
| Stav:                            | Nezverejnený!                       |             |     |        |   |
| Prílohy dokumen                  | itu                                 |             |     |        |   |
| id r                             | Názov prílohy                       | Veľkosť     | Тур | Stav   |   |
| 1027476 j                        | ed-vyzva.xml                        | 250632      | xml | Platný | ¥ |
| 1027477 j                        | ed-vyzva.pdf                        | 86974       | pdf | Platný | * |
| 🗲 SPÄŤ NA ZOZNA                  | ← SPÄŤ NA ZOZNAM DOKUMENTOV ZÁKAZKY |             |     |        |   |

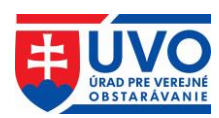

## 6.1.2 Práca s JED v Profile VO/O

Ak už dokument typu "**JED** - výzva" v zákazke existuje, v závislosti od jeho stavu je nad ním možné vykonať rôzne akcie. Tie sa líšia v závislosti od toho, či je JED v stave "**Nezverejnený!**" alebo "**Zverejnený**".

#### 6.1.2.1 Akcie pre stav JED "Nezverejnený!"

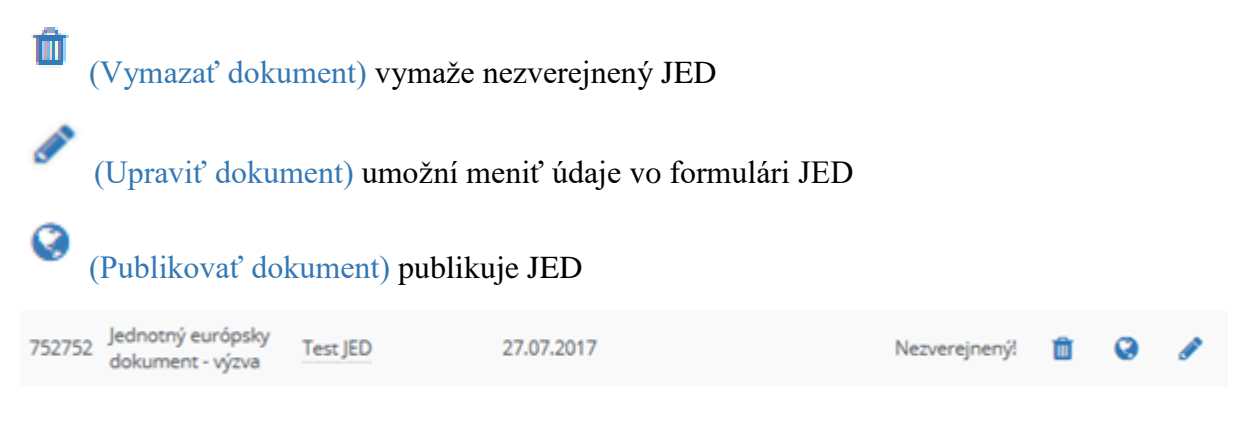

#### 6.1.2.2 Akcie pre stav JED "Zverejnený"

A

(Detail dokumentu) umožní vidieť všetky dáta vrátane príloh bez možnosti ich upravovať

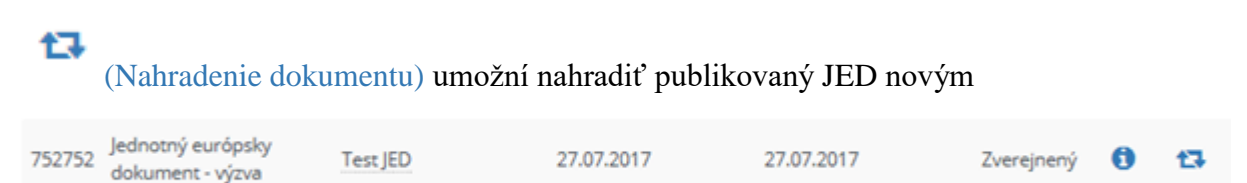

# 6.1.3 Vymazanie nezverejneného JED

Pokiaľ JED v stave "**Nezverejnený!**" je možné ho vymazať kliknutím na ikonu (vymazať dokument) v zozname dokumentov.

# 6.1.4 Úprava nezverejneného JED

Tak ako každý iný typ dokumentu v Profile VO/O, aj dokument typu "**JED - výzva**" je možné meniť (editovať), pokiaľ je v stave "**Nezverejnený!**". Uvedená funkcia je dostupná po kliknutí

na ikonku (upraviť dokument). Po kliknutí na predmetnú ikonu sa vygeneruje formulár JED, v ktorom sú načítané údaje z pôvodného JED. VO/O môže podľa potreby upraviť údaje v jednotlivých častiach formulára JED (pri úprave je potrebné prejsť všetkými časťami formulára, od časti "**Postup**" až po "**Náhľad**").

Po kliknutí na tlačidlo "Ďalej" v poslednom kroku (Prehľad vyplneného dokumentu JED) sa vygeneruje upravený dokument typu "JED - výzva" s prílohami PDF a XML, ktorý bude automaticky uložený v zozname dokumentov k zákazke. Dokument bude v stave "Nezverejnený!". Následne IS zobrazí zoznam pôvodných príloh (riadok podfarbený červenou farbou), ako aj novo pridaných príloh.

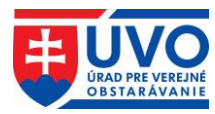

Dokument bol úspešne upravený.

# Profil organizácie DRUHÁ TESTOVACIA

#### Dokument ku zákazke Test migrácie do Test prostredia

#### Detail dokumentu

| Id:               | 752675                             |
|-------------------|------------------------------------|
| Druh dokumentu:   | Jednotný európsky dokument - výzva |
| Zákazka:          | Test migrácie do Test prostredia   |
| Názov:            | Test migrácie do Test prostredia   |
| Dátum vytvorenia: | 12.06.2017                         |
| Stav:             | Nezverejnený!                      |
| Dátum zmeny:      | 27.07.2017                         |

#### Prílohy dokumentu

| Id      | Názov prílohy | Veľkosť | Тур | Stav     |   |   |
|---------|---------------|---------|-----|----------|---|---|
| 1027313 | jed.xml       | 244045  | xml | Vymazaný |   | Ł |
| 1027314 | jed.pdf       | 88338   | pdf | Vymazaný |   | Ł |
| 1027516 | jed-vyzva.xml | 126752  | xml | Platný   | * | Ô |
| 1027517 | jed-vyzva.pdf | 86680   | pdf | Platný   | Ł | Û |

#### + PRIDAŤ PRÍLOHU

SPÄŤ NA ZOZNAM DOKUMENTOV ZÁKAZKY

PUBLIKOVAŤ DOKUMENT

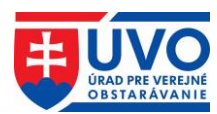

# 6.1.5 Zverejnenie JED

Pre zverejnenie JED stačí kliknúť na ikonu (Publikovať dokument) v zozname dokumentov alebo na tlačidlo "**Publikovať dokument**" v detaile dokumentu. Pred zverejnením JED je potrebné akciu potvrdiť.

| ZVEREJNEI  | NIE DOKUMENT      | u x           |
|------------|-------------------|---------------|
| Naozaj chc | ete zverejniť ten | to dokument ? |
|            | ZAVRIEŤ           | ZVEREJNIŤ     |

## 6.1.6 Nahradenie zverejneného JED

Po kliknutí na ikonku (Nahradenie dokumentu) v zozname dokumentov je možné zverejnený JED nahradiť. Po kliknutí na predmetnú ikonu sa vygeneruje formulár JED, v ktorom sú načítané údaje z pôvodného JED. VO/O môže podľa potreby zmeniť údaje v jednotlivých častiach formulára JED (pri zmene je potrebné prejsť všetkými časťami formulára, od časti "**Postup**" až po "**Náhľad**").

Po kliknutí na tlačidlo "**Ďalej**" v poslednom kroku (Prehľad vyplneného dokumentu JED) je potrebné zadať dôvod nahradenia a kliknúť na tlačidlo "**Nahradiť**".

| Naozaj chcete nahradiť dokument?<br>*Dôvod nahradenia : |       |          |
|---------------------------------------------------------|-------|----------|
| Vyberte jednu z možností                                |       | •        |
| *Odôvodnenie                                            |       |          |
| Volitelný text                                          |       |          |
|                                                         |       |          |
|                                                         | RESET | NAHRADIŤ |

Následne sa vygeneruje zmenený dokument typu "**JED - výzva**" s prílohami **PDF** a **XML**, ktorý bude automaticky uložený v dokumentoch zákazky. Dokument bude v stave "**Zverejnený**".

#### 6.1.7 História dokumentu

Po zverejnení JED sa vytvorí prvý záznam histórie dokumentu. Tlačidlo na prístup k týmto záznamom sa nachádza v detaile dokumentu v dolnej časti obrazovky.

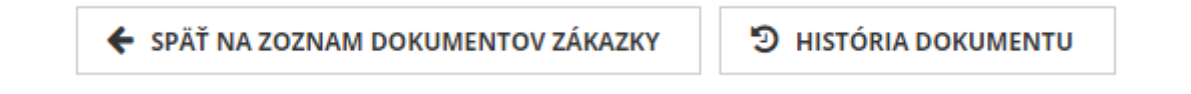

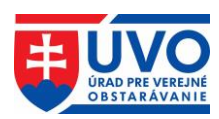

#### 6.1.7.1 Zoznam záznamov histórie dokumentu

Po kliknutí na tlačidlo "**História dokumentu**" sa otvorí obrazovka zoznamu záznamov histórie, kde sú zoradené všetky verzie dokumentu podľa dátumu zmeny. Zoznam obsahuje atribúty podľa obrázka:

#### Profil organizácie DRUHÁ TESTOVACIA

#### História dokumentu 752675

| Dátum zmeny 👻       | Operácia   | Vykonal     | Verzia                           |
|---------------------|------------|-------------|----------------------------------|
| 27.07.2017 14:56:57 | Nahradený  | Tester ISZÚ | 653344658e283cf367b4308f3802ff18 |
| 27.07.2017 14:55:53 | Zverejnený | Tester ISZÚ | 0cee5c83f64af9ff4c81a627b1553a8c |

#### 2 záznamov

SPÄŤ NA DOKUMENT

Po kliknutí na riadok zoznamu v histórii dokumentu sa otvorí detail histórie dokumentu.

#### Historický dokument ed60afc8985a4ef249d85bb01975ee8a

#### Detail histórie

| Verzia:              | ed60afc8985a4ef249d85bb01975ee8a |
|----------------------|----------------------------------|
| Pôvodný<br>dokument: | 752738                           |
| Dôvod:               |                                  |
| Vykonal:             | Tester ISZÚ                      |
| Operácia:            | Zverejnený                       |
| Dátum zmeny:         | 20.06.2017                       |

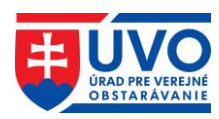

#### Detail dokumentu

| ld:              | 752741                    |            |     |        |   |
|------------------|---------------------------|------------|-----|--------|---|
| Druh dokumentu:  | Jednotný európsky dokumer | nt - výzva |     |        |   |
| Zákazka:         | TEST_JED01                |            |     |        |   |
| Názov:           | JED 1_u                   |            |     |        |   |
| Dátum vytvorenia | : 20.06.2017              |            |     |        |   |
| Stav:            | Nezverejnený!             |            |     |        |   |
| Prílohy dokume   | ntu                       |            |     |        |   |
| Id               | Názov prílohy             | Veľkosť    | Тур | Stav   |   |
| 1027451          | jed.xml                   | 138636     | xml | Platný | Ł |
| 1027452          | jed.pdf                   | 88604      | pdf | Platný | * |

🗲 SPÄŤ NA ZOZNAM HISTÓRIE DOKUMENTU

# 6.2 Modul JED prístupný vo verejnej zóne

Neprihlásený používateľ na portáli po kliknutí na tlačidlo "Jednotný európsky dokument" v dôležitých informáciách, ako aj po kliknutí na odkaz JED v záložkách "Verejný obstarávateľ/Obstarávateľ", "Záujemca/Uchádzač" a "Legislatíva/Metodika/Dohľad" má k dispozícii základné informácie o JED spolu so vzorom formulára a manuálom na jeho vypĺňanie. Prístup do Modulu JED je k dispozícii po kliknutí na tlačidlo "Jednotný európsky dokument (JED)".

Po kliknutí na tlačidlo je používateľ presmerovaný priamo do formulára JED do časti pre výber jazyka. Po výbere jazyka je používateľ presmerovaný do časti Začiatok, kde musí vyplniť základné údaje. V závislosti od výberu, či je používateľ VO/O alebo HS, sa sprístupnia rôzne akcie.

#### 6.2.1 Akcie Modulu JED pre VO/O vo verejnej zóne

Modul JED vo verejnej zóne pre VO/O umožňuje nasledovné akcie:

- Vytvoriť nový JED manuálne vytvorenie "JED výzva" za VO/O.
- **Opätovne použiť existujúci JED** všetky údaje sú predvyplnené na základe JED nahraného z lokálneho disku. VO/O ich môže ľubovoľne aktualizovať podľa potreby.
- Preskúmať JED umožňuje skontrolovať obsah "JED odpoveď" od HS.

#### Čo by ste chceli urobiť?

Vytvoriť nový JED 6

- Opätovne použiť existujúci JED ()
- Preskúmať JED 6

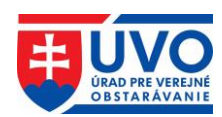

## 6.2.2 Akcie Modulu JED pre HS vo verejnej zóne

Modul JED vo verejnej zóne pre HS umožňuje nasledovné akcie:

- Importovať JED HS môže importovať "JED výzva" od VO/O, na ktorý následne vytvára "JED odpoved".
- Zlúčiť dva JED umožňuje aktualizovať "JED odpoved" vyplnenú za HS k pôvodnému dokumentu s aktualizovaným "JED výzva".
- Vytvorit' odpoved' manuálne vytvorenie "JED odpoved" za HS.

Čo by ste chceli urobiť?

🏦 🕘 Importovať JED 🚯

🌲 🔵 Zlúčiť dva JED 🚯

🏦 🔘 Vytvoriť odpoveď 🚯

**Upozornenie**: Vytvoriť odpoveď na "**JED - výzva**" je možné aj priamo cez Vyhľadávanie naprieč Profilmi VO/O. Stačí, ak si HS vyhľadá konkrétnu zákazku, otvorí detail dokumentu

typu "**JED** - výzva" a klikne na tlačidlo vytvoriť odpoveď. Následne sa zobrazí výber krajiny sídla HS. Po zadaní krajiny z rolovacieho menu a kliknutí na tlačidlo "**Pokračovať**" sa otvorí formulár "**JED** - výzva", predvyplnený VO/O.

#### Dokument

< SPÄŤ

| Názov dokumentu:   | JED 1_utorok                                                                     |
|--------------------|----------------------------------------------------------------------------------|
| Obstarávateľ:      | DRUHÁ TESTOVACIA                                                                 |
| Zákazka:           | TEST_JED01                                                                       |
| Typ dokumentu:     | Jednotný európsky dokument - výzva                                               |
| Dátum zverejnenia: | 20.06.2017, 14:15                                                                |
| Súbor:             | Názov súboru: jed.xml<br>Typ súboru: xml<br>Veľkosť: 138.64 kB<br>Stiahnúť súbor |
| Súbor:             | Názov súboru: jed.pdf<br>Typ súboru: pdf<br>Veľkosť: 88.60 kB<br>Stiahnúť súbor  |
| VYTVORIŤ ODPOVEĽ   |                                                                                  |
| VYBERTE KRAJ       | JINU SÍDLA HOSPODÁRSKEHO SUBJEKTU X                                              |
| Slovensko          | ▼                                                                                |
|                    | ZAVRIEŤ POKRAČOVAŤ                                                               |

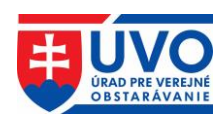

# 6.2.3 Vytvorenie nového JED z verejnej zóny

| ⊐⊄ Začiatok | V prípade, že VO/O alebo HS vytvára nový JED z verejnej<br>zóny, časť " <b>Začiatok</b> " obsahuje identifikáciu VO/O/HS<br>a výber akcie. Po kliknutí na tlačidlo " <b>Ďalej</b> " je používateľ<br>automaticky presmerovaný do časti " <b>Postup</b> ".     |
|-------------|----------------------------------------------------------------------------------------------------|
| 🏛 Postup    | Informácie týkajúce sa identifikácie VO/O/HS a postupu VO.<br>Pri vytváraní <b>JED</b> z verejnej zóny je potrebné všetky údaje do<br>formulára vypísať manuálne (neplatí, ak bola použitá akcia<br>"Opätovne použiť existujúci JED" alebo "Importovať JED"). |
| ! Vylúčenie | Dôvody na vylúčenie HS vo verejnom obstarávaní. Pre bližšie<br>informácie ohľadne kritérií je potrebné kliknúť na odkaz<br>" <b>Viac informácií</b> ". Následne sa zobrazí detailný popis kritéria<br>z IS e-Certis.                                          |
| 🗢 Výber     | Podmienky účasti, ktoré sa budú uplatňovať vo verejnom obstarávaní. Pre bližšie informácie ohľadne podmienok účasti je potrebné kliknúť na odkaz " <b>Viac informácií</b> ". Následne sa zobrazí detailný popis z IS e-Certis.                                |
| 🕹 Koniec    | Táto časť obsahuje záverečné vyhlásenia a možnosť zobraziť<br>" <b>Prehľad vyplneného dokumentu JED</b> ". Uvedené je možné<br>po kliknutí na tlačidlo                                                                                                    |

Prehľad vyplneného dokumentu JED slúži na kontrolu správnosti vyplnených údajov. Na konci prehľadu sa nachádza možnosť pokračovať (tlačidlo "**Ďalej**").

Po kliknutí na tlačidlo "Ďalej" v poslednom kroku (Prehľad vyplneného dokumentu JED) je možné **JED** stiahnuť na lokálny disk vo formátoch **XML**, **PDF** samostatne alebo stiahnuť súbor **ZIP**, ktorý obsahuje oba formáty.